# Installieren und Konfigurieren von AnyConnect NVM 4.7.x oder höher und zugehörigen Splunk Enterprise-Komponenten für CESA

# Inhalt

Einleitung Voraussetzungen Anforderungen Verwendete Komponenten Hintergrundinformationen Bereitstellungsübersicht Hintergrundinformationen Cisco AnyConnect Secure Mobility Client - Mehr als VPN Internet Protocol Flow Information Export (IPFIX) **IPFIX NVM-Collector Splash Enterprise** Topologie Konfigurieren DTLS-Unterstützung Zertifikatanforderungen Standalone AnyConnect NVM-Modul AnyConnect NVM-Clientprofil Konfigurieren des NVM-Clientprofils über ASDM Konfigurieren des NVM-Clientprofils über den AnyConnect-Profil-Editor Konfigurieren der Web-Bereitstellung auf der Cisco ASA Konfigurieren der Web-Bereitstellung auf der Cisco ISE Erkennung vertrauenswürdiger Netzwerke **Bereitstellen** Schritt 1: Konfigurieren von AnyConnect NVM auf Cisco ASA/ISE Schritt 2: Einrichten der IPFIX Collector-Komponente (AnyConnect NVM Collector) Wie wird der Collector installiert? DTLS-Unterstützung Schritt 3: Richten Sie Splunk mit der Cisco NVM-App (CESA-Dashboard) und dem TA-Add-On für Splunk ein. Installieren Aktivieren von UDP-Eingaben mithilfe der Splunk-Verwaltungs-Benutzeroberfläche Überprüfung Überprüfen der NVM-Installation von AnyConnect Collector-Status als "Ausführen" validieren Splunk validieren - AnyConnect NVM CESA Dashboard Paketfluss Flussvorlagen

Fehlerbehebung AnyConnect-Client (NVM-Modul) AnyConnect NVM - Nicht für den Collector gemeldet - CFLOW-Datenpakete verlassen nicht je Endgerät Trusted Network Detection (TND) Anyconnect Diagnostic and Reporting Tools (DART) Collector (auf Linux/Docker-Computer - All-in-One oder Standalone) Die Splunk Console (NVM Dashboard) zeigt keine Daten an. AnyConnect-Client Collector-Box Häufige Fragen (FAQs) 1. Wie können Sie Daten von anyconnect NVM an mehrere Ziele senden? 2. Wo speichern Sie das Zertifikat für AnyConnect NVM DTLS? **XML-Dateinamen** Collector (AnyConnect NVM) **Empfohlene Version** AnyConnect 4.9.00086 Neue Funktionen Zugehörige Informationen

# Einleitung

Dieses Dokument beschreibt die Installation und Konfiguration des Cisco AnyConnect Network Visibility Module (NVM) auf einem Endbenutzersystem mit AnyConnect 4.7.x oder höher sowie die Installation und Konfiguration der zugehörigen Splunk Enterprise-Komponenten und NVM Collector.

# Voraussetzungen

# Anforderungen

Cisco empfiehlt, dass Sie über Kenntnisse in folgenden Bereichen verfügen:

- AnyConnect 4.7.x oder höher mit NVM
- AnyConnect-Lizenzierung
- ASDM 7.5.1 oder höher
- Vertrautheit mit Splunk Enterprise und Installation von Splunk Apps und Add-ons

# Verwendete Komponenten

Die Informationen in diesem Dokument basierend auf folgenden Software- und Hardware-Versionen:

Cisco AnyConnect Security Mobility Client 4.7.x oder höher

- Cisco AnyConnect Profile Editor
- Cisco Adaptive Security Appliance (ASA), Version 9.5.2
- Cisco Adaptive Security Device Manager (ASDM), Version 7.5.1
- Splunk Enterprise 7.x oder höher (als All-in-One-Lösung auf jedem unterstützten Linux installiert, CentOS bevorzugt)
- Alle unterstützten Linux-Installationen als Collector-Gerät (Collector kann auch auf demselben Server ausgeführt werden; weitere Informationen finden Sie <u>unter cs.co/cesa-pov</u>)

Die Informationen in diesem Dokument beziehen sich auf Geräte in einer speziell eingerichteten Testumgebung. Alle Geräte, die in diesem Dokument benutzt wurden, begannen mit einer gelöschten (Nichterfüllungs) Konfiguration. Wenn Ihr Netzwerk in Betrieb ist, stellen Sie sicher, dass Sie die potenziellen Auswirkungen eines Befehls verstehen.

# Hintergrundinformationen

- Eine vollständige Übersicht über den POV von CESA mit Splunk finden Sie unter <u>cs.co/cesa-pov</u>
- Leitfaden zum CESA NVM-Dashboard auf Splunk <a href="http://cs.co/cesa-guide">http://cs.co/cesa-guide</a>
- Weitere Informationen zur Lösung finden Sie unter www.cisco.com/go/cesa.

Folgende Komponenten bilden die Lösung:

- <u>Cisco AnyConnect Secure Mobility Client mit Network Visibility Module (NVM)-Aktivierung</u>
- <u>Cisco AnyConnect Network Visibility Module (NVM)-App für Splunk</u>
- <u>Cisco NVM-Technologie-Add-On für Splunk</u>
- NVM Collector (in einer ZIP-Datei mit dem NVM TA-Add-on gebündelt)

# Bereitstellungsübersicht

Dies ist ein allgemeiner Überblick über die Bereitstellung in ihrer einfachsten Form. Dies ist eine All-in-One-Konfiguration, die unter 64-Bit Linux ausgeführt wird.

Mit dieser Konfiguration werden die meisten Demonstrationen eingerichtet, und sie ist auch bei einer Bereitstellung in einer kleinen Produktionsumgebung hilfreich.

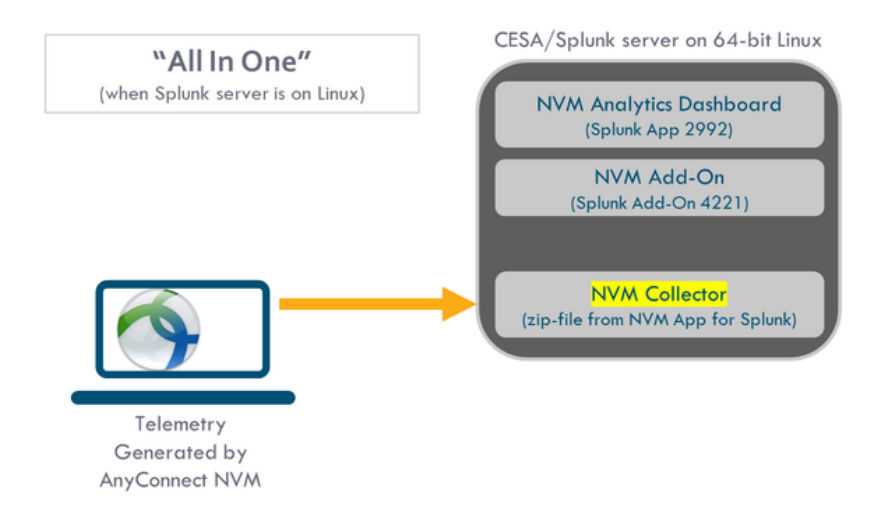

Dies ist ein umfassenderer Satz von Optionen, die für die Bereitstellung verfügbar sind. In der Regel ist eine Produktions-Konfiguration verteilt und verfügt über mehrere Splunk Enterprise-

## Knoten.

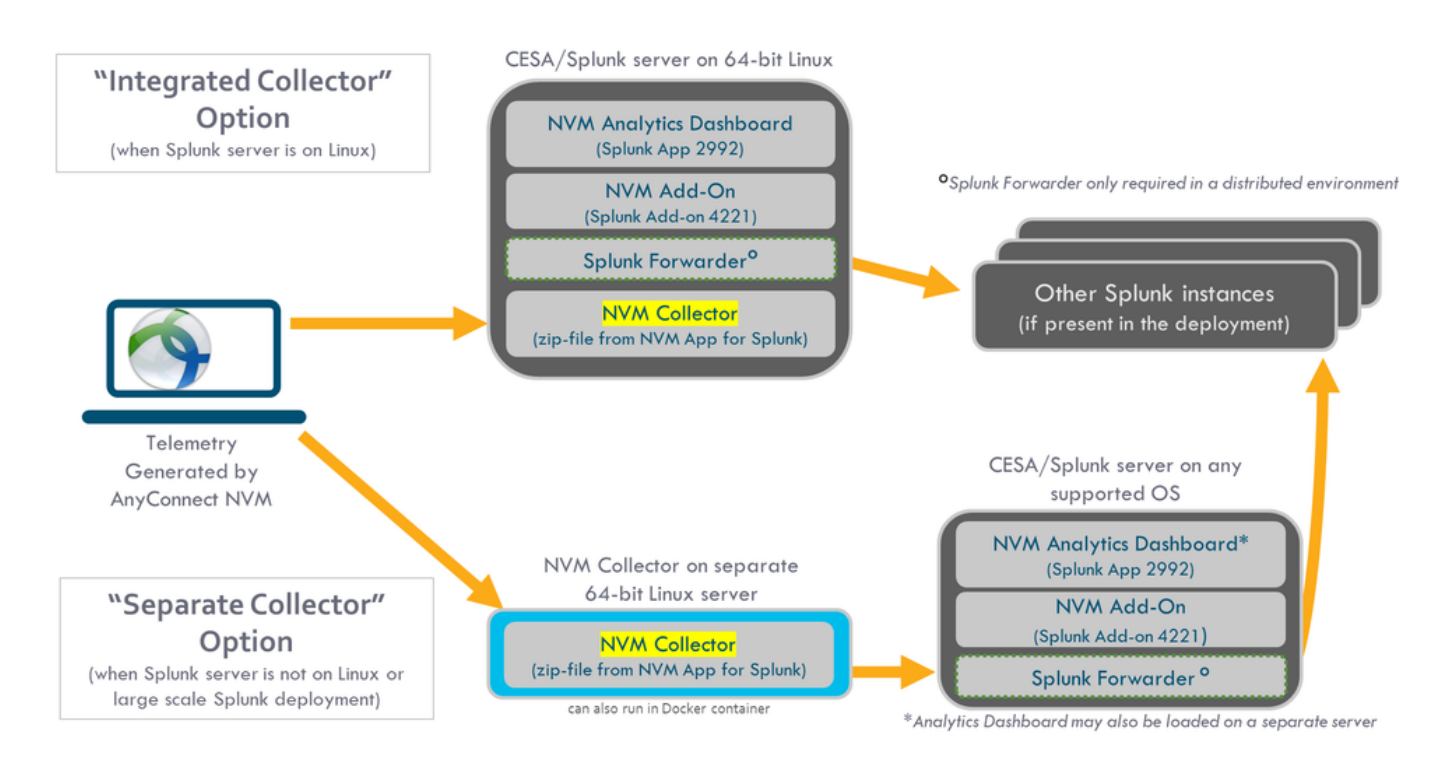

# Hintergrundinformationen

Das Cisco AnyConnect Network Visibility-Modul bietet eine kontinuierliche, hochwertige Telemetrie für Endgeräte. NVM ermöglicht es Unternehmen, das Verhalten von Endgeräten und Benutzern im Netzwerk anzuzeigen und Datenflüsse von Endgeräten sowohl am Standort als auch extern sowie wertvolle Kontexte wie Benutzer, Anwendungen, Geräte, Standorte und Ziele zu erfassen. Splunk Enterprise nutzt die Telemetriedaten und stellt Analysefunktionen und Berichte bereit.

Dieser technische Hinweis ist ein Konfigurationsbeispiel für AnyConnect NVM mit Splunk Enterprise als Teil der neuen <u>CESA-</u>Lösung.

# Cisco AnyConnect Secure Mobility Client - Mehr als VPN

Cisco AnyConnect ist ein einheitlicher Agent, der mehrere Sicherheitsservices zum Schutz des Unternehmens bereitstellt. AnyConnect wird in der Regel als VPN-Client für Unternehmen verwendet, unterstützt jedoch auch zusätzliche Module, die den unterschiedlichen Aspekten der Unternehmenssicherheit Rechnung tragen. Die zusätzlichen Module ermöglichen Sicherheitsfunktionen wie Statusüberprüfung, Web-Sicherheit, Malware-Schutz, Netzwerktransparenz und mehr.

In diesem technischen Hinweis geht es um das Network Visibility Module (NVM), das in Cisco AnyConnect integriert werden kann, um Administratoren die Überwachung der Anwendungsnutzung von Endgeräten zu ermöglichen.

Weitere Informationen zu Cisco AnyConnect finden Sie im <u>Administratorleitfaden zum Cisco</u> <u>AnyConnect Secure Mobility Client, Version 4.7.</u>

# Internet Protocol Flow Information Export (IPFIX)

IPFIX ist ein IETF-Protokoll, das einen Standard für den Export von IP-Flow-Informationen für verschiedene Zwecke wie Abrechnung, Audit und Sicherheit definiert. IPFIX basiert auf dem Cisco NetFlow-Protokoll v9, ist jedoch nicht direkt kompatibel. <u>Cisco nvzFlow</u> ist eine Protokollspezifikation, die auf dem IPFIX-Protokoll basiert. IPFIX ist ein erweiterbares Protokoll, das es ermöglicht, neue Parameter zur Informationsübermittlung zu definieren. Das Cisco nvzFlow-Protokoll erweitert den IPFIX-Standard und definiert neue Informationselemente sowie einen Standardsatz von IPFIX-Vorlagen, die als Teil der Telemetrie übertragen werden, die von AnyConnect NVM verwendet wird.

Weitere Informationen zu IPFIX finden Sie unter <u>RFC5101</u>, <u>RFC7011,RFC7012,RFC7013,RFC7014,RFC7015</u>.

# **IPFIX NVM-Collector**

Weitere Informationen finden Sie unter http://cs.co/nvm-collector

- Ein Collector ist ein Server, der IPFIX-Daten empfängt und speichert. Diese Daten können dann an Splunk weitergeleitet werden.
- Cisco stellt einen Collector bereit, der speziell für das nvzFlow-Protokoll entwickelt und mit der Splunk-App (NVM TA Add-On) gebündelt wurde.
- Der Collector kann mit dem Splunk-Server auf demselben Gerät (All-in-One) installiert werden. Auf dem Heavy Forwarder. Oder auf einer eigenständigen Linux-Box.

# Splash Enterprise

Splunk Enterprise ist ein leistungsstarkes Tool, das Diagnosedaten erfasst und analysiert, um aussagekräftige Informationen über die IT-Infrastruktur zu erhalten. Administratoren können an einem zentralen Punkt Daten sammeln, die für das Verständnis des Netzwerkzustands von entscheidender Bedeutung sind.

Splunk ist ein Partner von Cisco und die <u>CESA-</u>Lösung wurde in Zusammenarbeit mit diesen entwickelt.

# Topologie

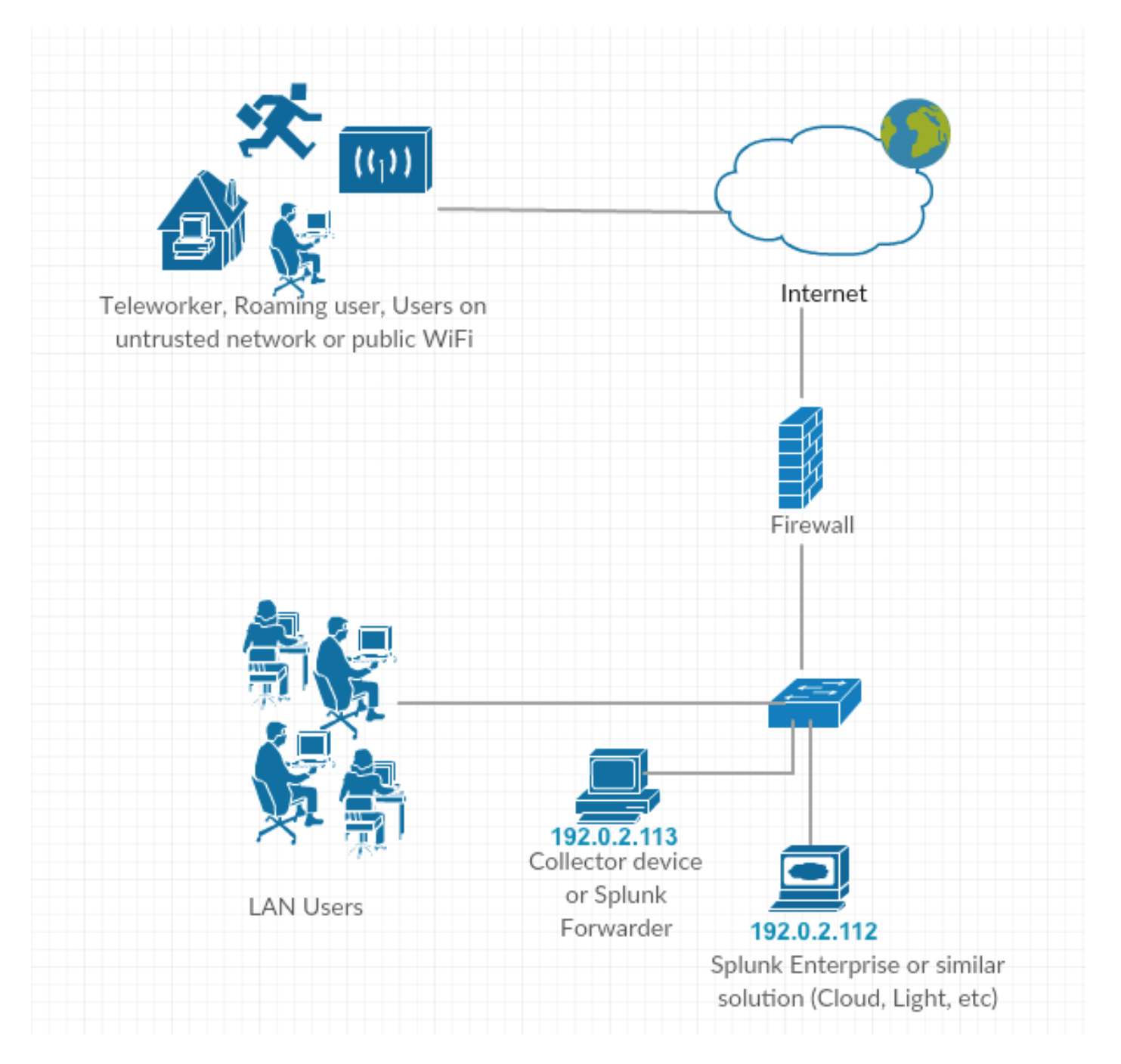

IP-Adresskonventionen in diesem technischen Hinweis:

Collector-IP-Adresse: 192.0.2.123

Splunk-IP-Adresse: 192.0.2.113

# Konfigurieren

Dieser Abschnitt behandelt die Konfiguration von Cisco NVM-Komponenten.

Eine Übersicht zur Bereitstellung von AnyConnect NVM und Konfigurationsprofilen finden Sie auch unter Implementieren des AnyConnect Network Visibility-Moduls.

# DTLS-Unterstützung

NVM kann jetzt so konfiguriert werden, dass Daten sicher über DTLS an den Collector gesendet

werden. Dieser Modus kann im NVM Profile Editor konfiguriert werden. Wenn das Kontrollkästchen "Sicher" aktiviert ist, verwendet NVM DTLS als Transport. Damit die DTLS-Verbindung genutzt werden kann, muss das DTLS-Server-Zertifikat (Collector) vom Endpunkt als vertrauenswürdig anerkannt werden. Nicht vertrauenswürdige Zertifikate werden stillschweigend abgelehnt. DTLS 1.2 ist die minimale unterstützte Version. Der Collector als Teil der CESA Splunk-App v3.1.2+ ist für die DTLS-Unterstützung erforderlich. Der Collector funktioniert nur in einem Modus, entweder sicher oder unsicher.

## Zertifikatanforderungen

- Das Collector-Zertifikat muss vom Client als vertrauenswürdig eingestuft werden (es muss sichergestellt werden, dass die Zertifikatkette vertrauenswürdig ist). Es gibt keine Konfiguration für AnyConnect.
- Das Zertifikat muss im PEM-Format vorliegen.
- Keine Unterstützung für Zertifikatsschlüsselkennwort (interne Zertifizierungsstelle der Cisco ISE erforderlich)
- Jedes Zertifikat kann auf dem Collector verwendet werden, solange dem Client-Computer Anyconnect vertraut (interne PKI, bekannte usw.).
- Nachdem die Konfigurationsdatei aktualisiert wurde, muss der AnyConnect NVM-Dienst neu gestartet werden (f
  ür Einzelclient-Tests). Bei Profilen, die von der ISE/ASA weitergeleitet werden, muss die Verbindung zum Netzwerk getrennt/erneut hergestellt werden.

#### AnyConnect-Konfiguration (4.9.3043 und höher) - siehe Collector-Info

Das NVM-Profil enthält ein neues Kontrollkästchen unter Collector IP/Port namens Secure.

| NVM P    | ofile                                        |
|----------|----------------------------------------------|
| Profile: | Untitled                                     |
|          |                                              |
|          |                                              |
|          | Collector Configuration                      |
|          | Collector Configuration IP Address/FQDN      |
|          | Collector Configuration IP Address/FQDN Port |

# Standalone AnyConnect NVM-Modul

Hierfür ist AnyConnect 4.8.01090 oder höher erforderlich - <u>AnyConnect-Administratorhandbuch für</u> <u>NVM</u> Weitere Informationen finden Sie im eigenständigen Leitfaden <u>zur Implementierung des</u> <u>AnyConnect Network Visibility-Moduls.</u>

Wenn Sie keine AnyConnect-Bereitstellung haben oder eine andere VPN-Lösung verwenden, können Sie das NVM-Standalone-Paket für Ihre NVM-Anforderungen installieren. Dieses Paket arbeitet unabhängig, bietet jedoch dieselbe Ebene der Flow-Erfassung von einem Endpunkt wie die vorhandene AnyConnect NVM-Lösung. Wenn Sie die eigenständige NVM installieren, zeigen die aktiven Prozesse (z. B. die Aktivitätsüberwachung auf MacOS) die Verwendung an.

Eigenständige NVM wird mit dem<u>NVM Profile Editor</u> und die Konfiguration von Trusted Network Detection (TND) sind obligatorisch. Mithilfe der TND-Konfiguration ermittelt NVM, ob sich der Endpunkt im Unternehmensnetzwerk befindet, und wendet dann die entsprechenden Richtlinien an.

Fehlerbehebung und Protokollierung erfolgen weiterhin über AnyConnect DART, das über das AnyConnect-Paket installiert werden kann.

Vor der Standalone-Konfiguration musste das Core-VPN-Modul installiert sein, um Trusted Network Detection nutzen zu können. Dadurch sah der Benutzer auch die Core-VPN-Kachel in der Benutzeroberfläche, was die Endbenutzer verwirren könnte, insbesondere wenn sie die VPN-Lösung eines anderen Anbieters verwenden.

Wenn Sie das eigenständige Gerät verwenden, verwenden Sie nicht das Core-VPN-Profil, um TND zu konfigurieren. Das NVM-Profil kann jetzt direkt für TND konfiguriert werden.

| $\langle \rangle$           |                                                              |                                                  | dcloud   | f-rtp-web-4.cisco.com                 |                                          | Ċ                                                                                                    | 0 ሰ 🕫                   | 0 |
|-----------------------------|--------------------------------------------------------------|--------------------------------------------------|----------|---------------------------------------|------------------------------------------|----------------------------------------------------------------------------------------------------|-------------------------|---|
| 🗊 🦚 📕 🗛 👁                   | 0 2 2 2 2 4 4                                                | Cisco dCloud                                     | a        | d1                                    | wkst3                                    | wkst2                                                                                                    | wkst4 -                 | + |
|                             |                                                              |                                                  |          |                                       |                                          |                                                                                                    |                         |   |
| AnyConnect Profile Editor - | VPN                                                          |                                                  | - 🗆 X    | 😪 AnyConnect Profile Editor - NVM Pro | file                                     |                                                                                                    |                         | × |
| File Help                   | (                                                            |                                                  |          | File Help                             |                                          |                                                                                                    |                         |   |
| VPN                         | Preferences (Part 2)<br>Profile: Untitled                    |                                                  |          | NVM Profile<br>Profile: Untitled      |                                          |                                                                                                    | Desktop 💌               |   |
| Backup Servers              | Disable Automatic Certificate Selection                      | Gr User Controllable                             | -        | Collector Configuration               |                                          | Cache Configuration                                                                                                    |                         |   |
| Certificate Enrolment       | Proxy Settings Native                                        | User Controllable                                | _ !!     | IP Address/FQDN                       | -                                        | Max Size 50                                                                                                    | MB                      |   |
| Server List                 | Public Proxy Server Address:                                 | Maar and Drot bara. Example 10.06, 125, 22:000   |          | Port                                  |                                          | Max Duration                                                                                                    | days                    |   |
|                             | Allow Local Proxy Connections                                | aress and Port nere, Example: 10.00, 125, 33:000 |          |                                       |                                          |                                                                                                    |                         |   |
|                             | Enable Optimal Gateway Selection                             | User Controllable                                | . III    | Periodic Template Report              | rt 1440 mins                             | Aber (144/mins)                                                                                                    |                         |   |
|                             | Performance Improvement Threshold (%)                        | 20                                               | - 11     | Periodic Flow Report                  | 60 seconds                               | and the second second se |                         |   |
|                             | F Automatic VPN Policy                                       | -                                                |          |                                       | Note: Valid range 60-360. T              | o send at the start of the flow: 0.                                                                                                    |                         |   |
|                             | Insteament Network Policy                                    | Disconnect                                       |          | Aggregation Interval                  | 5 seconds                                |                                                                                                    |                         |   |
|                             | Trusted DVS Domains                                          | Connect                                          | <u> </u> | Throttle Rate                         | S00 Kbps<br>Note: Valid range: 12 - 2048 | I. To disable: 0.                                                                                                    |                         |   |
|                             | Trusted DNS Servers                                          |                                                  | -11      | Collection Mode                       | All Networks                             | *                                                                                                    |                         |   |
|                             | Note: adding all DNS servers in use is recomme               | nded with Trusted Network Detection              |          | Collection Criteria                   | F Broadcast packets                      | _                                                                                                    |                         |   |
|                             | Trusted Servers @ https:// <server>[:<port>]</port></server> |                                                  |          |                                       | Multicast packets                        |                                                                                                    |                         |   |
|                             | https://                                                     | Add Defete                                       | 1        | Data Collection Policy                |                                          | Edt.                                                                                                    |                         |   |
|                             |                                                              |                                                  |          |                                       | 1                                        | Delete                                                                                                    |                         |   |
|                             |                                                              |                                                  |          |                                       |                                          |                                                                                                    |                         |   |
|                             |                                                              |                                                  |          | Trusted Network Detecti               | ion Configure                            | <u> </u>                                                                                                    |                         |   |
|                             | Certificate Hash:                                            | Set.                                             |          |                                       |                                          |                                                                                                    |                         |   |
|                             | <b>F H</b> = 1                                               | (More Information)                               |          | If not using Any                      | Connect for V                            | PN then Trusted Netv                                                                                                    | vork Detection must     |   |
|                             | Always On                                                    |                                                  |          | be configured he                      | ere in the NVN                           | profile otherwise it i                                                                                                    | s configured as part    |   |
|                             | Connect Failure Policy                                       | Closed                                           |          | of the VPN profil                     | eonthelent                               | Inder-Automatic VPN                                                                                                    | Policy                  |   |
|                             | -                                                            |                                                  | , 레      |                                       |                                          |                                                                                                    |                         |   |
|                             | 📵 нер                                                        |                                                  |          |                                       |                                          | 😗 Нер                                                                                                    |                         |   |
| 🎝 Start 🐰 🗾 🗍               | 😫 😼                                                          |                                                  |          |                                       |                                          |                                                                                                    | 🍖 🛃 🖾 🕼 🔝 🕾 🏱 👬 5:18 PM |   |
|                             |                                                              |                                                  |          |                                       |                                          |                                                                                                    |                         |   |

# AnyConnect NVM-Clientprofil

AnyConnect NVM-Konfiguration wird in einer XML-Datei gespeichert, die Informationen über die Collector-IP-Adresse und die Port-Nummer sowie weitere Informationen enthält. Die Collector-IP-

Adresse und eine Portnummer müssen im NVM-Clientprofil korrekt konfiguriert werden.

Damit das NVM-Modul ordnungsgemäß funktioniert, muss die XML-Datei in diesem Verzeichnis gespeichert werden:

- Für Windows 7 und höher: %ALLUSERSPROFILE%\Cisco\Cisco AnyConnect Secure Mobility Client\NVM
- Für Mac OSX: /opt/cisco/anyconnect/nvm

Wenn das Profil auf der Cisco ASA/Identity Services Engine (ISE) vorhanden ist, wird es zusammen mit der NVM-Bereitstellung von AnyConnect automatisch bereitgestellt.

XML-Profilbeispiel:

```
<?xml version="1.0" encoding="UTF-8"?>
-<NVMProfile xmlns:xsi="http://www.w3.org/2001/XMLSchema-instance"
xsi:noNamespaceSchemaLocation="NVMProfile.xsd">
-<CollectorConfiguration>
<CollectorIP>192.0.2.123</CollectorIP>
<Port>2055</Port>
</CollectorConfiguration>
<Anonymize>false</Anonymize>
<CollectionMode>all</CollectionMode>
</NVMProfile>
Das NVM-Profil kann mit den folgenden Tools erstellt werden:
```

- Cisco ASDM
- AnyConnect-Profil-Editor
- Identity Services Engine

#### Konfigurieren des NVM-Clientprofils über ASDM

Diese Methode ist vorzuziehen, wenn AnyConnect NVM über Cisco ASA bereitgestellt wird.

1. Navigieren Sie zu Konfiguration > Access VPN entfernen > Network (Client) Access > AnyConnect Client Profile.

2. Klicken Sie auf Hinzufügen, wie im Bild gezeigt.

| Remote Access VPN 🗗 🖗                                                                                                    | Configuration > Remote Acce                                                                       | ss VPN > Network (Client) Access > AnyCo                                                                                                    | nnect Client Profile                                                                                                    |                                                                                                    |  |
|----------------------------------------------------------------------------------------------------|---------------------------------------------------------------------------------------------------|----------------------------------------------------------------------------------------------------|----------------------------------------------------------------------------------------------------|----------------------------------------------------------------------------------------------------|--|
| Introduction Introduction Intro | This panel is used to manage A select the 'Add' button to add a The profile Usage field is introd | unyConnect Client Profiles and perform group ass<br>new profile. Pressing the Import or Export button<br>luced with the Secure Mobility Solution. This field<br>oup Policy Delete Timport Spectra | ignment for AnyConnect version 2.5 or later. You c<br>is for upload and download of client profiles betw<br>contains different profile usage in AnyConnect ver<br>validate | an select a profile to edit, change group or to delete. You can<br>veen local machine and device.<br>sion 3.0 and later. |  |
|                                                                                                    | Profile Name                                                                                      | Profile Usage                                                                                                    | Group Policy                                                                                                    | Profile Location                                                                                                    |  |
|                                                                                                    |                                                                                                   |                                                                                                    | Apply Reset                                                                                                    |                                                                                                    |  |

3. Geben Sie dem Profil einen Namen. Wählen Sie in **Profilverwendung** die Option **Network Visibility Service Profile.** 

4. Weisen Sie sie der Gruppenrichtlinie zu, die von AnyConnect-Benutzern verwendet wird, und klicken Sie auf **OK**, wie im Bild gezeigt.

| Remote Access VPN a P                                                                                                    | Configuration > Remote Acces                                                                                 | s VPN > Network (Client) Access > AnyCon                                                                                                    | nect Client Profile                                                                                                    |                                                                                              |                                                                                  |  |
|----------------------------------------------------------------------------------------------------|----------------------------------------------------------------------------------------------------|----------------------------------------------------------------------------------------------------|----------------------------------------------------------------------------------------------------|----------------------------------------------------------------------------------------------|----------------------------------------------------------------------------------|--|
| Introduction     Introduction     Introduction     Network (Client) Access     AnyConnect Connection Profiles     AnyConnect Client Profile     AnyConnect Client Forther     AnyConnect Client Software     Group Policies     Group Policies     Group Policies | This panel is used to manage Ar<br>select the 'Add' button to add a r<br>The profile Usage field is introdu  | yConnect Client Profiles and perform group assi<br>new profile. Pressing the Import or Export button<br>ced with the Secure Mobility Solution. This field<br>up Policy (1) Delete (1) Import (1) (2) Policy | gnment for AnyConnect version 2.5<br>is for upload and download of clie<br>contains different profile usage in /<br>alidate | 5 or later.You can select a pr<br>nt profiles between local ma<br>AnyConnect version 3.0 and | ofile to edit, change group or to delete. You can<br>chine and device.<br>later. |  |
| IPsec(IKEV2) Connection Profiles     IPsec(IKEV2) Connection Profiles     Social Mehility Solution                                                                                                    | Profile Name                                                                                                 | Profile Usage                                                                                                    | Group Policy                                                                                                    |                                                                                              | Profile Location                                                                 |  |
| ⊕ Address Assignment     ⊕ Address Assignment     ⊕ Address Assignment     Address Assignment     Address Assignment     Address Assignment     Grange Local Users     Local Balancing     PD DF Server     DNS     Advanced                                      | Add AnyCo<br>Profile Name<br>Profile Usage<br>Enter a devi<br>created if it<br>Profile Locat<br>Group Policy | Innect Client Profile                                                                                                    | The file will be automatically                                                                                              | Browse Flash<br>Upload                                                                       |                                                                                  |  |
|                                                                                                    |                                                                                                    | Enable 'Always On VPN' for selected grou<br>OK Canc                                                                                                    | el Help<br>Apply Reset                                                                                                    |                                                                                              |                                                                                  |  |

5. Die neue Richtlinie wird erstellt. Klicken Sie auf Bearbeiten, wie im Bild gezeigt.

| Remote Access VPN 0 P                                                                                                    | Configuration > Remote Acce                                                                             | ss VPN > Network (Client) Access > AnyConnect (                                                                                                    | Client Profile                                                                                                    |                                                                                                    |  |
|----------------------------------------------------------------------------------------------------|----------------------------------------------------------------------------------------------------|----------------------------------------------------------------------------------------------------|----------------------------------------------------------------------------------------------------|----------------------------------------------------------------------------------------------------|--|
| Introduction     Introduction     Introduction Access     Introduction Connection Profiles     Introduct Connection Profiles     AnyConnect Customization/Localiza     AnyConnect Clear Profile     AnyConnect Clear Profile     AnyConnect Clear Software     Group Policies     Group Policies | This panel is used to manage A<br>select the 'Add' button to add a<br>The profile Usage field is introd | InvConnect Client Profiles and perform group assignment<br>new profile. Pressing the Import or Export button is for<br>luced with the Secure Mobility Solution. This field contain<br>roup Policy Delete B Import S Export D Validate | for AnyConnect version 2.5 or later.You can a<br>pload and download of client profiles betwee<br>s different profile usage in AnyConnect versio | select a profile to edit, change group or to delete. You can<br>n local machine and device.<br>n 3.0 and later. |  |
| <ul> <li>IPsec(IKEv2) Connection Profiles</li> <li>IPsec(IKEv2) Connection Profiles</li> </ul>                                                                                                    | Profile Name                                                                                            | Profile Usage                                                                                                    | Group Policy                                                                                                    | Profile Location                                                                                                |  |
| Address Assignment                                                                                                    | NVM_policy                                                                                              | Network Visibility Service Profile                                                                                                    | GroupPolicy_anyconnect                                                                                                    | disk0:/nvm_policy.nvmsp                                                                                         |  |
| Borner Desktop Manager     Garage Certificate Management     Load Balancing     DNC Server     DNS     DNS     DNS     DNS     DNS                                                                                                    |                                                                                                    |                                                                                                    |                                                                                                    |                                                                                                    |  |
| ۰ ( H                                                                                                    |                                                                                                    |                                                                                                    |                                                                                                    |                                                                                                    |  |
| Pevice Setup                                                                                                    |                                                                                                    |                                                                                                    |                                                                                                    |                                                                                                    |  |
| Firewall                                                                                                    |                                                                                                    |                                                                                                    |                                                                                                    |                                                                                                    |  |
| Remote Access VPN                                                                                                    |                                                                                                    |                                                                                                    |                                                                                                    |                                                                                                    |  |
| Site-to-Site VPN                                                                                                    |                                                                                                    |                                                                                                    |                                                                                                    |                                                                                                    |  |
| Device Management                                                                                                    |                                                                                                    |                                                                                                    |                                                                                                    |                                                                                                    |  |
| ş                                                                                                    |                                                                                                    | A                                                                                                    | pply Reset                                                                                                    |                                                                                                    |  |

6. Geben Sie die Informationen zur Collector IP-Adresse und Portnummer ein, und klicken Sie auf **OK**.

7. Klicken Sie nun auf Apply, wie im Bild gezeigt.

| Remote Access VPN  P                                                                                                    | AnyConnect Client Profile Editor - NVM_policy | X     |                       |
|----------------------------------------------------------------------------------------------------|-----------------------------------------------|-------|-----------------------|
| Network (Client) Access                                                                                                    | Profile: NVM_policy                           | About | or to delete. You can |
| AnyConnect Customization/Localiza     AnyConnect Client Profile     AnyConnect Client Software                                         | NVM Profile                                   |       |                       |
| Group Policies     Group Policies     JPsec(BEv1) Connection Profiles     JPsec(BEv2) Connection Profiles     Secure Mobility Solution | Collector Configuration                       |       |                       |
| Address Assignment     Advanced                                                                                                    | IP Address/FQDN 192.0.2.123                   |       | 9                     |
| AAA/Local Users                                                                                                    | Port 2055                                     |       |                       |
| Load Balancing     Load Balancing     DHCP Server     DNS     Monarcad                                                                 | User Anonymization False                      |       |                       |
|                                                                                                    | Collection Mode All Networks                  |       |                       |
|                                                                                                    |                                               |       |                       |
|                                                                                                    |                                               |       |                       |
| 4 III F                                                                                                    |                                               |       |                       |
| A Device Setup                                                                                                    |                                               |       |                       |
| Firewall                                                                                                    |                                               |       |                       |
| Remote Access VPN                                                                                                    | OK Cancel Help                                | 1     |                       |
| Site-to-Site VPN                                                                                                    | on canda nap                                  |       | J                     |
| Device Management                                                                                                    |                                               |       |                       |
| 20<br>*                                                                                                    | Apply Res                                     | et    |                       |

#### Konfigurieren des NVM-Clientprofils über den AnyConnect-Profil-Editor

https://www.cisco.com/c/en/us/td/docs/security/vpn\_client/anyconnect/anyconnect49/administratio n/guide/b\_AnyConnect\_Administrator\_Guide\_4-9/anyconnect-profile-editor.html#ID-1430-

#### 00000061

Dieses eigenständige Tool ist auf Cisco.com verfügbar. Diese Methode ist vorzuziehen, wenn AnyConnect NVM über die Cisco ISE bereitgestellt wird. Das mit diesem Tool erstellte NVM-Profil kann auf die Cisco ISE hochgeladen oder direkt auf Endpunkte kopiert werden.

| 强 AnyConr | nect Profile Editor - NVM Prof | file         |  |
|-----------|--------------------------------|--------------|--|
| File Help |                                | v0           |  |
| NVM Pr    | ofile                          |              |  |
| Profile:  | Untitled                       |              |  |
|           | Collector Configuration        |              |  |
|           | IP Address/FQDN                | 192.0.2.123  |  |
|           | Port                           | 2055         |  |
|           | User Anonymization             | False        |  |
|           | Collection Mode                | All Networks |  |
|           |                                |              |  |
|           |                                |              |  |
|           |                                |              |  |
|           |                                |              |  |
|           |                                |              |  |
|           |                                |              |  |
|           |                                | 1 Help       |  |

Ausführliche Informationen zu AnyConnect Profile Editor finden Sie unter:

#### Der AnyConnect Profile Editor

## Konfigurieren der Web-Bereitstellung auf der Cisco ASA

In diesem technischen Hinweis wird davon ausgegangen, dass AnyConnect bereits auf der ASA konfiguriert ist und nur die NVM-Modulkonfiguration hinzugefügt werden muss. Detaillierte Informationen zur ASA AnyConnect-Konfiguration finden Sie unter:

ASDM-Buch 3: Cisco ASA VPN ASDM Configuration Guide, 7.5

So aktivieren Sie das AnyConnect NVM-Modul auf der Cisco ASA:

1. Navigieren Sie zu Configuration > Remote Access VPN > Network (Client) Access > Group Policies (Konfiguration > Remote Access VPN > Netzwerk-(Client-)Zugriff > Gruppenrichtlinien.

2. Wählen Sie die entsprechende Gruppenrichtlinie aus, und klicken Sie auf **Bearbeiten**, wie im Bild gezeigt.

| Remote Access VPN @ #                                                                                                    | Configuration > Remote Access V                                                                                                    | PN > Network (Client) Access | > Group Policies                      |                                                      |  |  |  |  |
|----------------------------------------------------------------------------------------------------|----------------------------------------------------------------------------------------------------|------------------------------|---------------------------------------|------------------------------------------------------|--|--|--|--|
| Introduction     Introduction     I | Manage VFN group policies. A VFN group is a collection of user-oriented authorization attribute/value pairs that may be stored internally on the device or externally on a RADIUS/LDAP server. The group policy information is referenced by VFN connection profiles and user accounts. To enforce authorization attributes from an LDAP server you must use an LDAP attribute map. A Add C C Edit D Delete S Assign |                              |                                       |                                                      |  |  |  |  |
|                                                                                                    | Name                                                                                                    | Туре                         | Tunneling Protocol                    | Connection Profiles/Users<br>Assigned To             |  |  |  |  |
| Piper Perce Provide Solution                                                                                                    | GroupPolicy_anyconnect                                                                                                    | Internal                     | ssi-client                            | anyconnect                                           |  |  |  |  |
| Address Assignment                                                                                                    | splitdns                                                                                                    | Internal                     | ssl-client                            | splitdns                                             |  |  |  |  |
| Clientiess SSL VPN Access     Advanced     EClientiess SSL VPN Access     Advanced Host Scan Image     Ass Scane Desktop Manager     Desktop Manager     Language Localization     Longuage Localization     DHCP Server     DNS     DNS     DNS                                                                                                    | DfitGrpPolicy (System Default)                                                                                                    | Internal                     | ikev1;ikev2;ssl-clientless;l2tp-ipsec | DefaultRAGroup;DefaultL2LGroup;DefaultADMINGroup;Def |  |  |  |  |
|                                                                                                    |                                                                                                    |                              |                                       |                                                      |  |  |  |  |
| Device Setup                                                                                                    |                                                                                                    |                              |                                       |                                                      |  |  |  |  |
| 🚯 Firewall                                                                                                    |                                                                                                    |                              |                                       |                                                      |  |  |  |  |
| Remote Access VPN                                                                                                    |                                                                                                    |                              |                                       |                                                      |  |  |  |  |
| Site-to-Site VPN                                                                                                    |                                                                                                    |                              |                                       |                                                      |  |  |  |  |
| 🖏 🖭                                                                                                    | Find:                                                                                                    | 🔿 🥅 Match Case               |                                       |                                                      |  |  |  |  |
| Device Management                                                                                                    |                                                                                                    |                              |                                       |                                                      |  |  |  |  |
| ş                                                                                                    |                                                                                                    |                              | Apply Reset                           |                                                      |  |  |  |  |

3. Navigieren Sie im Gruppenrichtlinien-Popup zu Erweitert > AnyConnect-Client.

4. Erweitern Sie **Optional Client Modules (Optionale Client-Module), um sie herunterzuladen**, und wählen Sie **AnyConnect Network Visibility aus.** 

5. Klicken Sie auf **OK** und übernehmen Sie die Änderungen.

| heral                     | Keen Installer on Client System:          | Vinberit Ves No                       |
|---------------------------|-------------------------------------------|---------------------------------------|
| vers                      | Keep installer on Client System.          |                                       |
| /anced<br>Split Tunneling | Datagram Transport Layer Security (DTLS): | Inherit 🕐 Enable 🕜 Disable            |
| Browser Proxy             | DTLS Compression:                         | Inherit 🗇 Enable 🔘 Disable            |
| IPsec(IKEv1) Client       | SSL Compression:                          | ☑ Inherit ⓒ Deflate ⓒ LZS ⓒ Disable   |
|                           | Ignore Don't Fragment(DF) Bit:            | Inherit 🔿 Enable 🔿 Disable            |
|                           | Client Bypass Protocol:                   | Inherit 🔿 Enable 🔿 Disable            |
|                           | FQDN of This Device:                      | V FQDN                                |
|                           | MTU:                                      | Inherit 1000                          |
|                           | Keepalive Messages:                       | Inherit Disable Interval: seconds     |
|                           | Optional Client Modules to Download:      | Inherit dert, rwm                     |
|                           | Always-On VPN:                            | Inherit AnyConnect DART               |
|                           | Client Profiles to Download:              | AnyConnect Network Visibility         |
|                           |                                           | AnyConnect SBL     AnyConnect Posture |
|                           |                                           | Profile Name AnyConnect Web Security  |
|                           |                                           | AnyConnect Network Access Manager     |
|                           |                                           | OK Cancel                             |
|                           |                                           |                                       |
|                           |                                           |                                       |
|                           |                                           |                                       |
|                           |                                           |                                       |
|                           |                                           |                                       |
|                           |                                           |                                       |
|                           |                                           | Previous                              |

# Konfigurieren der Web-Bereitstellung auf der Cisco ISE

So konfigurieren Sie die Cisco ISE für AnyConnect Web Deployment:

- 1. Navigieren Sie in der Cisco ISE-GUI zu Richtlinien > Richtlinienelemente > Ergebnisse.
- 2. Erweitern Sie Client Provisioning, um Ressourcen anzuzeigen, und wählen Sie Ressourcen aus.

AnyConnect-Image hinzufügen:

Schritt 1: Wählen Sie Add > Agent Resources, und laden Sie die AnyConnect-Paketdatei hoch.

| the dentity Services Engine Home   Operations                      | Policy Guest Access Administr     | ation                            |                                       | 0 | Q ( | 9 ± | ø |
|--------------------------------------------------------------------|-----------------------------------|----------------------------------|---------------------------------------|---|-----|-----|---|
| Policy Sets Profiling Posture Client Provisioning   Policy Element | nts                               |                                  |                                       |   |     |     |   |
| Dictionaries Conditions Results                                    |                                   |                                  |                                       |   |     |     |   |
| Agent Resources From Local Disk                                    | > Agent Resources From Local Disk |                                  |                                       |   |     |     |   |
| Authentication     Agent Resources From L                          | ocal Disk                         |                                  |                                       |   |     |     |   |
| Authorization                                                      |                                   |                                  |                                       |   |     |     |   |
| > Profiling Category                                               | Cisco Provided Packages           | T Ø                              |                                       |   |     |     |   |
| > Posture                                                          | Browse anyconnect-win-4.2.02075   | +k9.pkg                          |                                       |   |     |     |   |
| - Client Provisioning                                              |                                   |                                  |                                       |   |     |     |   |
| Resources                                                          | ▼ AnyConnect Uploaded Resources   |                                  |                                       |   |     |     |   |
|                                                                    | Name •                            | Type Version                     | Description                           |   |     |     |   |
|                                                                    | AnyConnectDesktopWindows 4.2.207  | AnyConnectDesktopWindows 4.2.207 | 75.0 AnyConnect Secure Mobility Clien |   |     |     |   |
|                                                                    |                                   |                                  |                                       |   |     |     |   |
|                                                                    |                                   |                                  |                                       |   |     |     |   |
|                                                                    |                                   |                                  |                                       |   |     |     |   |
| Submit                                                             |                                   |                                  |                                       |   |     |     |   |
|                                                                    |                                   |                                  |                                       |   |     |     |   |
|                                                                    |                                   |                                  |                                       |   |     |     |   |
|                                                                    |                                   |                                  |                                       |   |     |     |   |
|                                                                    |                                   |                                  |                                       |   |     |     |   |
|                                                                    |                                   |                                  |                                       |   |     |     |   |

Schritt 2: Bestätigen Sie den Hash des Pakets im Popup-Fenster.

Der Datei-Hash kann auf der Download-Seite von Cisco.com oder mit einem Drittanbieter-Tool verifiziert werden.

Dieser Schritt kann wiederholt werden, um mehrere AnyConnect-Bilder hinzuzufügen. (für Mac OSX und Linux OS)

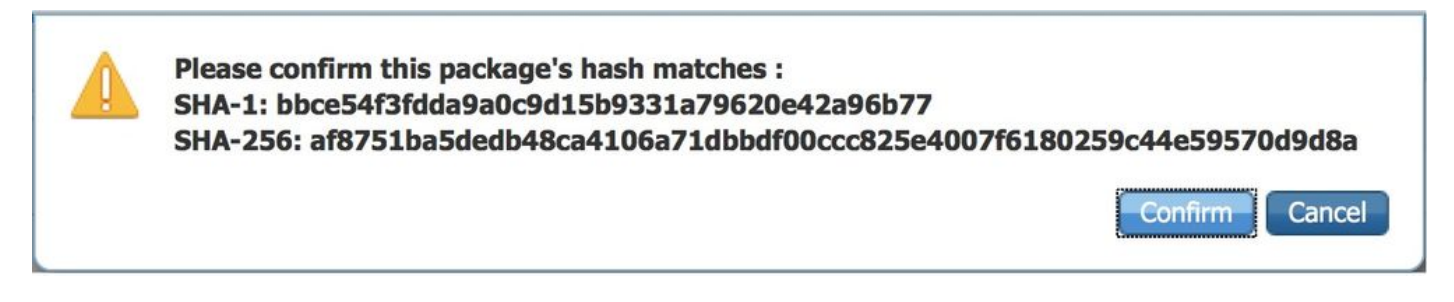

NVM-Profil für AnyConnect hinzufügen:

Schritt 1: Wählen Sie Add > Agent Resources, und laden Sie das NVM-Clientprofil hoch.

| dentity Services Engine            | Home                                 | licy Guest Access         | <ul> <li>Administration</li> </ul> | Work Centers | 0 | 0 | 2 | ۰. |
|------------------------------------|--------------------------------------|---------------------------|------------------------------------|--------------|---|---|---|----|
| Policy Sets Profiling Posture Cl   | lient Provisioning    Policy Element | s                         |                                    |              |   |   |   |    |
| Dictionaries + Conditions - Result | s                                    |                           |                                    |              |   |   |   |    |
| 0                                  | Agent Resources From Local Disk >    | Agent Resources From Loca | l Disk                             |              |   |   |   |    |
| Authentication                     | Agent Resources From Lo              | cal Disk                  |                                    |              |   |   |   |    |
| Authorization                      |                                      |                           |                                    |              |   |   |   |    |
| Profiling                          | Category                             | Customer Created Package  | s ː                                |              |   |   |   |    |
| Posture                            | Туре                                 | AnyConnect Profile        | Ť                                  |              |   |   |   |    |
| ✓ Client Provisioning              | * Name                               | AnyConnect Network Visit  | ility                              |              |   |   |   |    |
| Resources                          |                                      |                           |                                    |              |   |   |   |    |
|                                    | Description                          |                           |                                    |              |   |   |   |    |
|                                    |                                      | Browse NVM_servic         | eProfile.xml                       |              |   |   |   |    |
|                                    |                                      |                           |                                    |              |   |   |   |    |
|                                    | Submit Cancel                        |                           |                                    |              |   |   |   |    |
|                                    |                                      |                           |                                    |              |   |   |   |    |
|                                    |                                      |                           |                                    |              |   |   |   |    |
|                                    |                                      |                           |                                    |              |   |   |   |    |
|                                    |                                      |                           |                                    |              |   |   |   |    |
|                                    |                                      |                           |                                    |              |   |   |   |    |
|                                    |                                      |                           |                                    |              |   |   |   |    |
|                                    |                                      |                           |                                    |              |   |   |   |    |
|                                    |                                      |                           |                                    |              |   |   |   |    |
|                                    |                                      |                           |                                    |              |   |   |   | _  |

AnyConnect-Konfigurationsdatei hinzufügen:

Schritt 1: Klicken Sie auf Hinzufügen, und wählen Sie AnyConnect-Konfiguration aus.

| dentity Services Engine            | Home   Operations   Policy   O      | Suest Access   Administratio | n 🔹 Work Cer   | iters               |                                 |          |                           |
|------------------------------------|-------------------------------------|------------------------------|----------------|---------------------|---------------------------------|----------|---------------------------|
| Policy Sets Profiling Posture Clie | nt Provisioning  Policy Elements    |                              |                |                     |                                 |          |                           |
| Dictionaries Conditions Results    |                                     |                              |                |                     |                                 |          |                           |
|                                    | •                                   |                              |                |                     |                                 |          |                           |
| 0                                  | P                                   |                              |                |                     |                                 |          |                           |
| Authentication                     | Resources                           |                              |                |                     |                                 |          |                           |
|                                    |                                     |                              |                |                     |                                 |          | Selected 0   Total 56 🏾 🏀 |
| <ul> <li>Authorization</li> </ul>  | / Edit - Add - DDuplicate X Delete  |                              |                |                     |                                 | Show All | - 8                       |
| h Brofiling                        | Nan Agent resources from Cisco site |                              | Version        | Last Update         | Description                     |          |                           |
| • Proming                          | Win Native Supplicant Profile       | Nizard                       | 1.0.0.46       | 2015/10/08 02:24:16 | ISE 2.0 Supplicant Provisioning |          |                           |
| ► Posture                          | Cis AnyConnect Configuration        | Supplicant Profile           | Not Applicable | 2015/10/08 02:24:15 | Pre-configured Native Supplican | 1t       |                           |
|                                    | Mac NAC Agent or AnyConnect Posture | Profile XSPWizard            | 1.0.0.36       | 2015/10/08 02:24:15 | ISE 2.0 Supplicant Provisioning |          |                           |
| ✓ Client Provisioning              | Wet AMP Enabler Profile             | ent                          | 4.9.0.28       | 2015/12/16 15:25:11 | NAC WebAgent (ISE 1.1.3 relea   | ise)     |                           |
| -                                  | MacOsXSPWizard 1.0.0.30             | MacOsXSPWizard               | 1.0.0.30       | 2015/12/16 15:25:17 | Supplicant Provisioning Wizard  | t        |                           |
| Resources                          | WebAgent 4.9.0.24                   | WebAgent                     | 4.9.0.24       | 2015/12/16 15:25:24 | NAC WebAgent (ISE 1.1.1 or lat  | ler)     |                           |
|                                    | MacOsXAgent 4.9.0.661               | MacOsXAgent                  | 4.9.0.661      | 2015/12/16 15:25:32 | NAC Posture Agent for Mac OS    |          |                           |
|                                    | MACComplianceModule 3.6.10255.2     | MACComplianceModule          | 3.6.10255.2    | 2015/12/16 15:25:37 | MACAgent ComplianceModule       | 4        |                           |
|                                    | MacOsXAgent 4.9.0.1006              | MacOsXAgent                  | 4.9.0.1006     | 2015/12/16 15:25:44 | NAC Posture Agent for Mac OS    |          |                           |
|                                    | NACAgent 4.9.0.52                   | NACAgent                     | 4.9.0.52       | 2015/12/16 15:25:52 | NAC Windows Agent (ISE 1.1.3    |          |                           |
|                                    | NACAgent 4.9.0.1009                 | NACAgent                     | 4.9.0.1009     | 2015/12/16 15:26:06 | NAC Windows Agent (ISE 1.2 re   | al       |                           |
|                                    | NACAgent 4.9.4.3                    | NACAgent                     | 4.9.4.3        | 2015/12/16 15:26:21 | NAC Windows Agent - ISE 1.2 ,   | l        |                           |
|                                    | AnyConnectComplianceModuleWind      | AnyConnectComplianceMo       | 3.6.10255.2    | 2015/12/16 15:26:39 | AnyConnect Windows Complian     | 4        |                           |
|                                    | NACAgent 4.9.5.4                    | NACAgent                     | 4.9.5.4        | 2015/12/16 15:26:49 | NAC Windows Agent - ISE 1.2 a   | d        |                           |
|                                    | NACAgent 4.9.5.10                   | NACAgent                     | 4.9.5.10       | 2015/12/16 15:27:05 | NAC Windows Agent - ISE 1.2.1   | l        |                           |
|                                    | NACAgent 4.9.0.42                   | NACAgent                     | 4.9.0.42       | 2015/12/16 15:27:19 | NAC Windows Agent (ISE 1.1.1    |          |                           |
|                                    | MacOsXSPWizard 1.0.0.21             | MacOsXSPWizard               | 1.0.0.21       | 2015/12/16 15:27:29 | Supplicant Provisioning Wizard  | t        |                           |
|                                    | WebAgent 4.9.0.1005                 | WebAgent                     | 4.9.0.1005     | 2015/12/16 15:27:34 | NAC WebAgent (ISE 1.2 release   | a)       |                           |
|                                    | NACAgent 4.9.5.8                    | NACAgent                     | 4.9.5.8        | 2015/12/16 15:27:43 | NAC Windows Agent - ISE 1.2 a   | A        |                           |
|                                    | NACAgent 4.9.5.7                    | NACAgent                     | 4.9.5.7        | 2015/12/16 15:27:59 | NAC Windows Agent - ISE 1.2 a   | A        |                           |

Schritt 2: Aktivieren Sie **NVM** in der **AnyConnect-Modulauswahl** zusammen mit der erforderlichen Richtlinie.

| dentity Services Engine            | Home   Operations   Policy   Guest Access  Administration  Work Centers                                                                                                    | 0 | 0 | 0 | ± < | 3 |
|------------------------------------|----------------------------------------------------------------------------------------------------|---|---|---|-----|---|
| Policy Sets Profiling Posture C    | ient Provisioning VPolicy Elements                                                                                                    |   |   |   |     |   |
| Dictionaries + Conditions - Result | 8                                                                                                    |   |   |   |     |   |
| 0                                  |                                                                                                    |   |   |   |     |   |
| Authentication                     | AnyConnect Configuration > New AnyConnect Configuration                                                                                                    |   |   |   |     |   |
| Authorization                      | * Select AnyConnect Package AnyConnectDesktopWindows 4.2.2075.0 +                                                                                                    |   |   |   |     |   |
| Profiling                          | Configuration Name: AnyConnect Configuration                                                                                                    |   |   |   |     |   |
| → Posture                          | Description:                                                                                                    |   |   |   |     |   |
| ✓ Client Provisioning              | DescriptionValue Notes Compliance Module                                                                                                    |   |   |   |     |   |
| Resources                          |                                                                                                    |   |   |   |     |   |
|                                    | AnyConnect Module Selection<br>ISE Posture VPN<br>Network Access Manager<br>Web Security<br>AMP Enabler<br>ASA Posture<br>Network Visibility<br>Start Before Logon.<br>Diagnostic and Reporting Too |   |   |   |     |   |

In diesem Abschnitt aktivieren wir AnyConnect Client-Module, Profile, Anpassungs-/Sprachpakete und die Opswat-Pakete.

Detaillierte Informationen zur Konfiguration der Web-Bereitstellung auf der Cisco ISE finden Sie unter:

#### Web-Bereitstellung von AnyConnect

## Erkennung vertrauenswürdiger Netzwerke

AnyConnect NVM sendet Flow-Informationen nur in einem vertrauenswürdigen Netzwerk. Mithilfe der TND-Funktion des AnyConnect-Clients wird ermittelt, ob sich das Endgerät in einem vertrauenswürdigen Netzwerk befindet.

Trusted Network Detection wird im für VPN verwendeten AnyConnect Client Profile (XML) konfiguriert, unabhängig davon, ob die VPN-Komponente in der Umgebung verwendet wird oder nicht. TND wird aktiviert, indem der Abschnitt "Automatic VPN Policy" (Automatische VPN-Richtlinie) im Profil konfiguriert wird. Mindestens eine vertrauenswürdige DNS-Domäne oder ein vertrauenswürdiger DNS-Server muss eingetragen werden. Für die von AnyConnect durchgeführten Aktionen, wenn der Client festgestellt hat, dass er sich in einem vertrauenswürdigen Netzwerk befindet, kann mithilfe des Pulldowns für die Richtlinie für vertrauenswürdige und nicht vertrauenswürdige Netzwerke der **DoNothing**-Modus festgelegt werden.

| XML Profile (excerpt)                                                                                                    | ASDM PROFILE EDITOR (excerpt)                                                                                                    |           |  |  |  |
|----------------------------------------------------------------------------------------------------|----------------------------------------------------------------------------------------------------|-----------|--|--|--|
| <automaticvpnpolicy>true<br/><trusteddnsdomains>demo.local</trusteddnsdomains><br/><trusteddnsservers>10.1.100.10</trusteddnsservers><br/><trustednetworkpolicy>DoNothing</trustednetworkpolicy><br/><untrustednetworkpolicy>DoNothing</untrustednetworkpolicy><br/><alwayson>false<br/></alwayson></automaticvpnpolicy> | Performance Improvement Threshold (%)<br>I Automatic VMP Policy<br>Trusted Network Policy<br>Unbrusted Network Policy<br>Trusted DNS Jonanis<br>Trusted DNS Servers<br>Note: adding all DNS servers in use is recommended with T | Dotesting |  |  |  |

| Sisco AnyCo | nnect Secure Mobility Client                      |   |         | x                |
|-------------|---------------------------------------------------|---|---------|------------------|
|             | <b>VPN:</b><br>On a trusted network.<br>SUA-Forum | Ŧ | Connect |                  |
| \$ 0 0      |                                                   |   | _       | altalta<br>Cisco |

Weitere Informationen zur TND-Konfiguration finden Sie unter: Konfigurieren der Erkennung vertrauenswürdiger Netzwerke

# Bereitstellen

Die Bereitstellung der AnyConnect NVM-Lösung umfasst folgende Schritte:

1. Konfigurieren Sie AnyConnect NVM auf Cisco ASA/ISE.

2. Richten Sie die IPFIX Collector-Komponente ein (NVM Collector auf Linux - im TA-Add-On verpackt).

3. Richten Sie Splunk mit der Cisco NVM-App und dem TA Add-On ein.

# Schritt 1: Konfigurieren von AnyConnect NVM auf Cisco ASA/ISE

Dieser Schritt wurde im Abschnitt Konfigurieren ausführlich behandelt.

Sobald NVM auf der Cisco ISE/ASA konfiguriert ist, kann sie automatisch auf Client-Endpunkten bereitgestellt werden.

## Schritt 2: Einrichten der IPFIX Collector-Komponente (AnyConnect NVM Collector)

Die Collector-Komponente ist für die Erfassung und Übersetzung aller IPFIX-Daten von den Endpunkten und deren Weiterleitung an das <u>Splunk-Add-On</u> zuständig. Der NVM Collector wird unter 64-Bit Linux ausgeführt. Konfigurationsskripte für CentOS, Ubuntu und Docker sind im Lieferumfang enthalten. Die CentOS-Installationsskripte und -Konfigurationsdateien können auch in den Distributionen Fedora und Redhat verwendet werden.

In einer typischen verteilten Splunk Enterprise-Bereitstellung sollte der Collector entweder auf einem eigenständigen 64-Bit-Linux-System oder einem <u>Splunk Forwarder-</u>Knoten ausgeführt werden, der unter 64-Bit-Linux ausgeführt wird. Es kann auch auf einem eigenständigen Server ohne Splunk-Komponenten installiert werden.

**Anmerkung:** Die Lösung kann auch auf einem einzigen 64-Bit-Linux-System ausgeführt werden, das die NVM Collector- und Splunk Enterprise-Komponenten enthält, um sie in

einer kleinen Bereitstellung oder zu Demonstrationszwecken einzusetzen. Das All-in-One-Gerät ist für bis zu 10.000 Endgeräte am einfachsten - siehe <u>CESA POV-</u> <u>Bedarfsbestimmungsinformationen</u>,

#### Wie wird der Collector installiert?

- 1. Kopieren Sie die Datei acnvmcollector.zipfile im Verzeichnis /opt/splunk/etc/apps/\$APP\_DIR\$/appserver/addon/ (im Lieferumfang des TA Add-On enthalten) in das System, auf dem Sie die Installation planen.
- 2. Extrahieren Sie die Dateien (entpacken acnvmcollection.zip)

Es wird empfohlen, die Datei **\$PLATFORM\$\_README** im **.zip-**Paket zu lesen, bevor das Skript **install.sh ausgeführt wird**. Die Datei **\$PLATFORM\$\_README** enthält Informationen zu den relevanten Konfigurationseinstellungen, die vor der Ausführung des **install.sh-**Skripts überprüft und ggf. geändert werden müssen. Sie müssen mindestens die Adresse der Splunk-Instanz konfigurieren, an die Sie Daten weiterleiten. Wenn das System nicht richtig konfiguriert wird, kann dies dazu führen, dass der Collector nicht ordnungsgemäß arbeitet.

Anmerkung: Stellen Sie sicher, dass Netzwerk- und Host-Firewalls ordnungsgemäß konfiguriert sind, um den UDP-Datenverkehr für die Quell- und Zieladressen und -Ports zuzulassen. Der IPFIX-Datenverkehr (cflow), der von den anyconnect-Clients zum Collector eingeht, und die ausgehenden UDP-Daten zu Splunk (hier).

Eine einzelne NVM-Collector-Instanz kann mindestens 5.000 Flows pro Sekunde auf einem entsprechend großen System verarbeiten. oder bis zu 35.000-40.000 Endpunkte. Der Collector muss konfiguriert und ausgeführt werden, bevor Splunk NVM und TA-Add on App verwendet werden können.

Standardmäßig empfängt der Collector Flows von AnyConnect NVM-Endpunkten auf dem UDP-Port 2055.

Darüber hinaus erstellt der Collector drei Datenfeeds für Splunk, Per Flow Data, Endpoint Identity Data und Endpoint Interface Data für die UDP-Ports 20519, 20520 bzw. 20521.

Die Empfangs- und Datenfeed-Ports können geändert werden, indem die Datei **acnvm.conf** geändert und die Collector-Instanz neu gestartet wird. Stellen Sie sicher, dass alle Host-/Netzwerk-Firewalls zwischen Endpunkten und dem Collector oder zwischen dem Collector und den Splunk-Systemen für die konfigurierten UDP-Ports und -Adressen offen sind. Stellen Sie außerdem sicher, dass Ihre AnyConnect NVM-Konfiguration mit Ihrer Collector-Konfiguration übereinstimmt.

Wenn alle Komponenten installiert und ausgeführt sind, finden Sie im Abschnitt Hilfedateien innerhalb der Splunk-Anwendung detaillierte Informationen zu den vorkonfigurierten Berichten, Datenmodellen und Informationselementen, die von der Projektmappe erstellt werden.

Sie können einen Ihrer AnyConnect-Endpunkte neu starten und überprüfen, ob Daten an die Lösung gesendet werden. Führen Sie einen stetigen Datenstrom mit youtube aus.

Die Informationen müssen in der Konfigurationsdatei konfiguriert werden - acnvm.conf.

- syslog\_server\_ip (Forwarder- oder Splunk-Instanz) kann auf 127.0.0.1 verweisen (LOCALHOST darf nicht verwendet werden), wenn es sich im selben Gerät befindet
- Der Listening-Port für den Collector (eingehende IPFIX-Daten) ist standardmäßig ok.

**HINWEIS:** netflow\_collector\_ip wird in der Konfigurationsdatei nicht berücksichtigt (sie verwendet die öffentliche Standardschnittstelle), sollte sie nur so geändert werden, dass sie mit einer bestimmten lokalen IP überschrieben wird.

Pro Datenfluss-Port, Endpunkt-Identitätsdatenport, Endpunkt-Schnittstellendaten und Collector-Port sind in der Konfigurationsdatei auf Standardeinstellungen vorkonfiguriert. Stellen Sie sicher, dass diese Werte geändert werden, wenn nicht standardmäßige Ports verwendet werden.

Diese Informationen werden der Konfigurationsdatei hinzugefügt: /opt/acnvm.conf

#### DTLS-Unterstützung

(Weitere Informationen finden Sie unter Anyconnect NVM DTLS Information.)

Dies erfolgt auf der Box, die den Collector hostet.

- Machen Sie Verzeichnis /opt/acnvm/certs.
- Um das Zertifikat auf den Collector anzuwenden, speichern Sie es zusammen mit dem Schlüssel im Verzeichnis /opt/acnvm/certs.
- Ändern Sie den Besitzer und die Gruppe des Ordners in **acnvm:acnvm** mit dem folgenden Befehl: **sudo chown -R acnvm:acnvm certs**/:
- Dieser Abschnitt für **acnvm.conf** muss mit "cert" und "key" konfiguriert werden.
- Nachdem die Konfiguration und das Zertifikat platziert wurden, starten Sie den Collector neu sudo systemctl restart acnvm.service
- Erfassungsstatus überprüfen sudo systemctl status acnvm.service

{ "security" :{ "dtls\_enabled": true, "server\_certificate":"/opt/acnvm/certs/public.cer",
"server\_pkey":"/opt/acnvm/certs/private.key" },

#### Der Rest ist die Konfiguration.

"syslog\_server\_ip" : "192.0.2.113", "syslog\_flowdata\_server\_port" : 20519, "syslog\_sysdata\_server\_port" : 20520, "syslog\_intdata\_server\_port" : 20521, "netflow\_collector\_port" : 2055, "correlate\_data": false } 3. Ausführen des install.sh-Skripts mit Superuser-Berechtigungen (sudo ./install.sh)

**Anmerkung:** Das Konto benötigt sudo-Berechtigungen oder root, um das install.sh-Konto und die Berechtigungen für das acnvm-Dienstkonto auszuführen.

Weitere Informationen finden Sie unter https://splunkbase.splunk.com/app/2992/#/details

# Schritt 3: Richten Sie Splunk mit der Cisco NVM-App (CESA-Dashboard) und dem TA-Add-On für Splunk ein.

Die Cisco AnyConnect NVM-App für Splunk ist auf SplunkBase verfügbar. Diese App unterstützt vordefinierte Berichte und Dashboards bei der Verwendung von IPFIX-Daten (nvzFlow) von

Endpunkten in nutzbaren Berichten und der Korrelation von Benutzer- und Endpunktverhalten.

**Anmerkung:** Bei Cloud-Bereitstellungen werden beide Apps in der Cloud-Instanz installiert. Nur der TA wird vor Ort installiert (mit dem Forwarder). Der Collector wird vor Ort mit dem Forwarder oder auf einer separaten Linux/Docker-Box installiert.

Für die Installation am Standort können nur alle Komponenten und Anwendungen auf einem Gerät (oder separat) installiert werden. Siehe Diagramme

Laden Sie diese Dateien herunter:

- Cisco NVM-App für Splunk auf Splunkbase: <a href="https://splunkbase.splunk.com/app/2992/">https://splunkbase.splunk.com/app/2992/</a>
- Cisco NVM-Add-On für Splunk auf SplunkBase: <a href="https://splunkbase.splunk.com/app/4221/">https://splunkbase.splunk.com/app/4221/</a>

#### Installieren

Schritt 1: Navigieren Sie zu **Splunk > Apps**, klicken Sie auf das Gerät, und installieren Sie die **tar.gz-**Datei, die Sie aus der Splunkbase heruntergeladen haben, oder suchen Sie im Apps-Abschnitt.

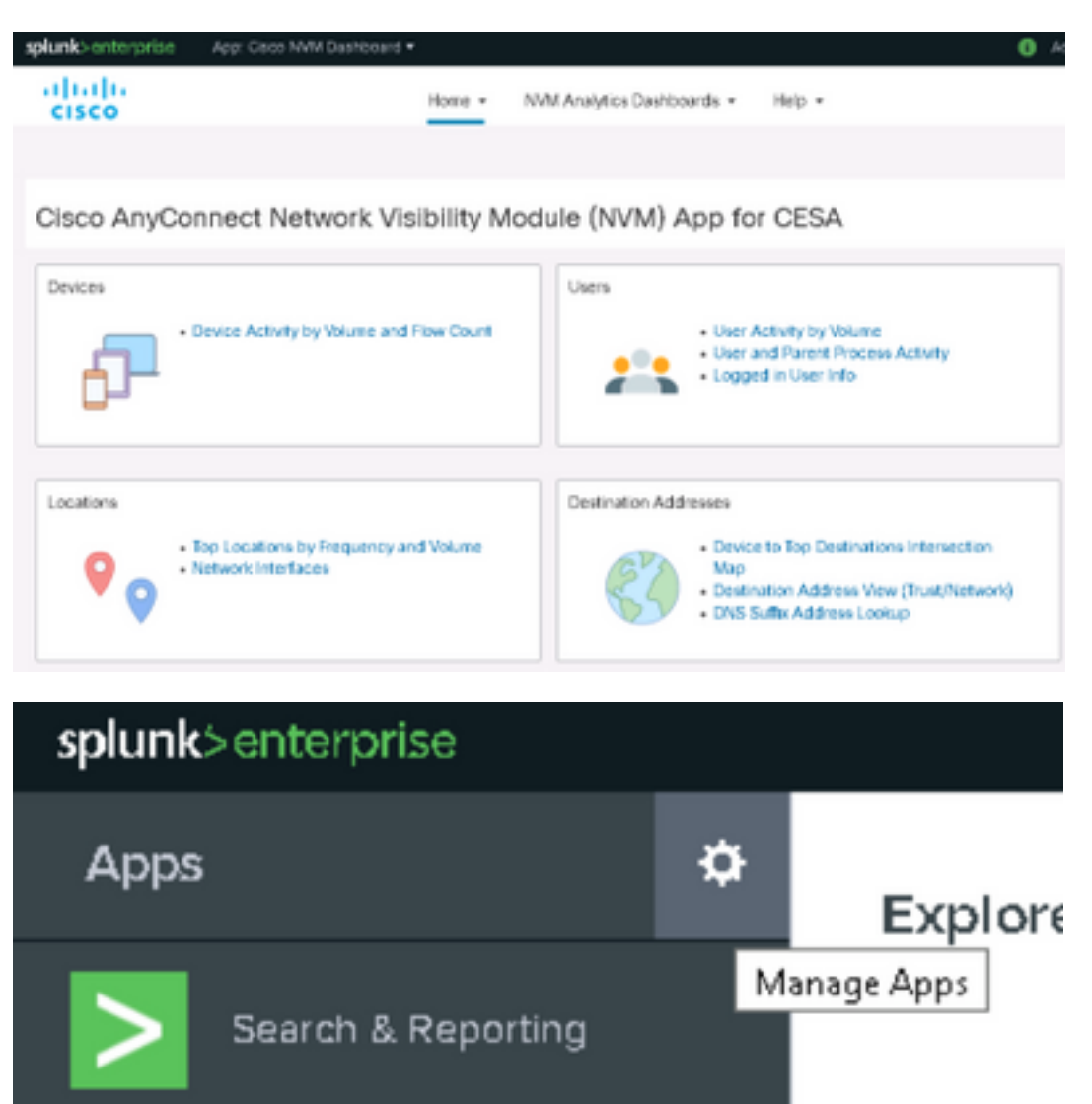

Schritt 2: Als Nächstes müssen Sie das **Add-On** mit demselben Prozess installieren. Vergewissern Sie sich, dass beide installiert sind, indem Sie die Seite **Splunk-Apps** anzeigen:

| splunk>enterprise Apps •    |                |            |                    |            |                   | 🚯 Admir           |
|-----------------------------|----------------|------------|--------------------|------------|-------------------|-------------------|
| Apps                        |                |            |                    |            |                   |                   |
| Showing 1-2 of 2 items      |                |            |                    |            |                   |                   |
| cisco nvm Q                 |                |            |                    |            |                   |                   |
|                             |                |            |                    |            |                   |                   |
| Name 🕈                      | Folder name \$ | Version \$ | Update checking \$ | Visible \$ | Sharing \$        | Status 🕈          |
| Cisco NVM Dashboard         | CiscoNVM       | 3.1.0      | Yes                | Yes        | App   Permissions | Enabled   Disable |
| Cisco NVM Add-on for Splunk | TA-Cisco-NVM   | 3.0.9      | Yes                | No         | App   Permissions | Enabled   Disable |
|                             |                |            |                    |            |                   |                   |
|                             |                |            |                    |            |                   |                   |

Die Standardkonfiguration empfängt drei Datenfeeds für Splunk, Pro Flow Data, Endpoint Identity Data und Endpoint Interface Data auf den UDP-Ports 20519, 20520 bzw. 20521. (siehe Schritt 2)

Das Add-On ordnet diese dann Splunk-Quelletypen zu. cisco:nvm:flowdata, cisco:nvm:sysdata und cisco:nvm:ifdata.

#### Aktivieren von UDP-Eingaben mithilfe der Splunk-Verwaltungs-Benutzeroberfläche

**Anmerkung:** Sie können dies auch mit einer input.conf-Datei tun. Dies wird in der Cisco NVM Dashboard-App-GUI im Hilfe-Pulldown-Menü erläutert.

Sie müssen Splunk-Software nicht neu starten.

Navigieren Sie zu Splunk > Settings > Data Input > UDP, wie im Bild gezeigt.

1. Klicken Sie auf Neues lokales UDP > Port-Nummer fehlt > Klicken Sie auf Weiter > Wählen Sie den korrespondierenden Quelltyp aus > Klicken Sie auf **Prüfen >** Klicken Sie auf Senden.

2. Wiederholen Sie die Schritte für die anderen 2 Ports (versuchen Sie, Klon zu verwenden).

|                      | Add Data           | Select Source  | Input Settings | Review | Done | < Back | Submi |
|----------------------|--------------------|----------------|----------------|--------|------|--------|-------|
| Review               |                    |                |                |        |      |        |       |
| land Tora            | 100.044            |                |                |        |      |        |       |
| input Type           | OUP Port           |                |                |        |      |        |       |
| Port Number          | 20519              |                |                |        |      |        |       |
| Source name override | N/A                |                |                |        |      |        |       |
| Restrict to Host     | N/A                |                |                |        |      |        |       |
| Source Type          | cisco:nvm:flowdat  | ta             |                |        |      |        |       |
| App Context          | search             |                |                |        |      |        |       |
| Host                 | (IP address of the | remote server) |                |        |      |        |       |
| Index                | riofault           |                |                |        |      |        |       |

| 00540                  | aia ao mundota | Enchled  |
|------------------------|----------------|----------|
| UDP port ¢             | Source type ≑  | Status ¢ |
| Showing 1-3 of 3 items |                |          |
| New                    |                |          |
|                        |                |          |
| Data inputs » UDP      |                |          |
| UDP                    |                |          |
| splunk> R Apps V       |                |          |
|                        |                |          |

| ODP port = | Source type ÷      | status ÷ |
|------------|--------------------|----------|
| 20519      | cisco:nvm:flowdata | Enabled  |
| 20520      | cisco:nvm:sysdata  | Enabled  |
| 20521      | cisco:nvm:ifdata   | Enabled  |

# Überprüfung

# Überprüfen der NVM-Installation von AnyConnect

Nach erfolgreicher Installation sollte das Network Visibility-Modul unter **Installierte Module** im Abschnitt "**Informationen**" des AnyConnect Secure Mobility Client aufgeführt werden.

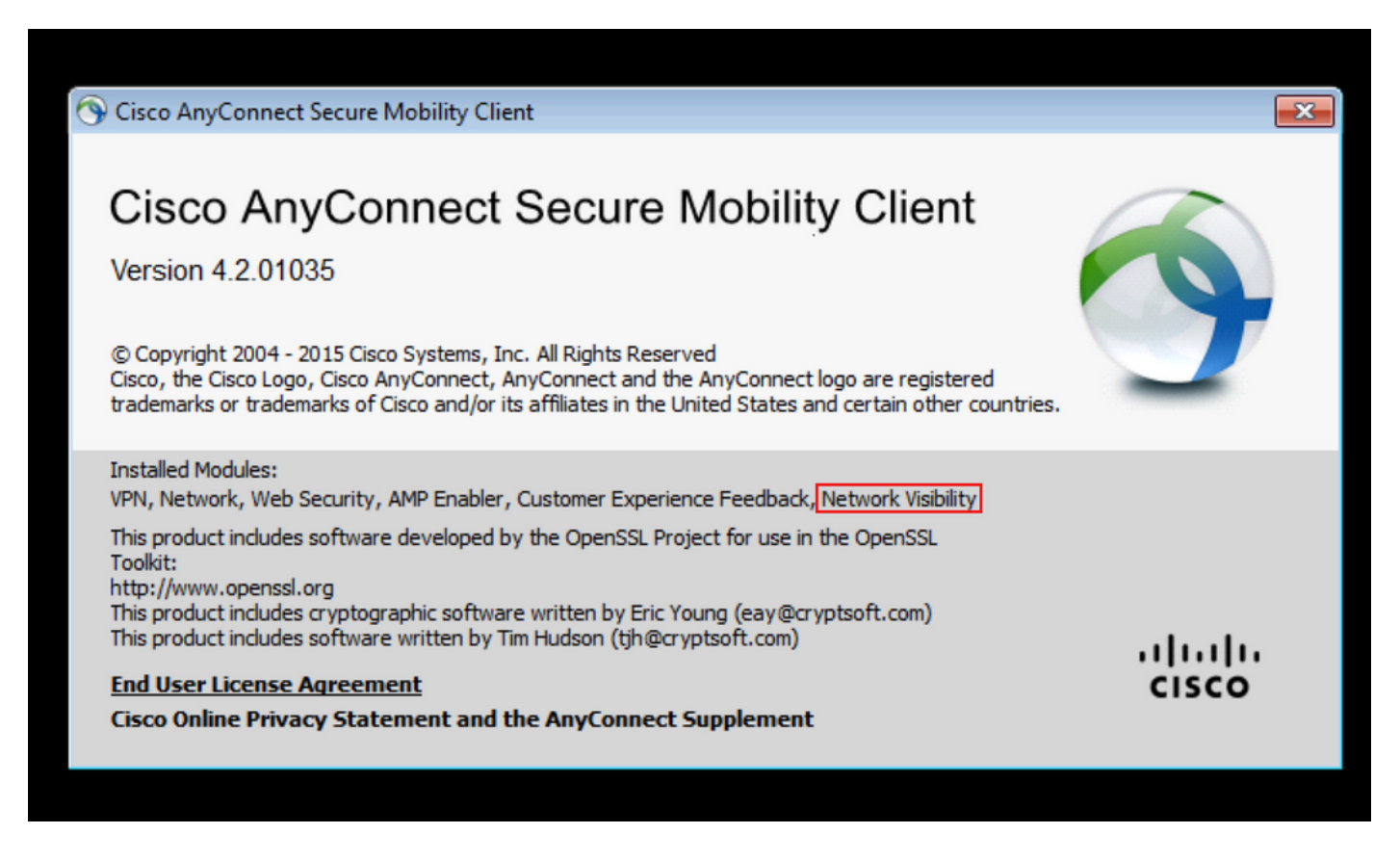

Überprüfen Sie außerdem, ob der nvm-Dienst auf dem Endpunkt ausgeführt wird und sich das Profil im erforderlichen Verzeichnis befindet.

# Collector-Status als "Ausführen" validieren

Stellen Sie sicher, dass der Collector-Status ausgeführt wird. Dadurch wird sichergestellt, dass der

Collector IPFIX/cflow von den Endpunkten immer empfängt. Wenn sie nicht ausgeführt wird, stellen Sie sicher, dass die ACNVM-Kontoberechtigungen für die Datei die Ausführung zulassen: /opt/acnvm/bin/acnvmcollector

## Splunk validieren - AnyConnect NVM CESA Dashboard

Stellen Sie sicher, dass Splunk und die zugehörigen Services ausgeführt werden. Dokumentation zur Fehlerbehebung für Splunk finden Sie auf deren Website.

Die Dashboards für CESA werden erst fünf Minuten nach dem Empfang der ersten Daten aufgrund eines Automatisierungsskripts aktualisiert. Führen Sie eine manuelle Suche aus, um sofort zu validieren:

Klicken Sie im Haupt-Dashboard auf "Suchen und Berichten". Legen Sie im nächsten Bildschirm den korrekten Bereich fest, um die gewünschten Daten einzutragen. Geben Sie dort "Suchbegriff hier eingeben.." ein. Geben Sie "sourcetype="cisco:nvm:flowdata" ein.

| sourcetype="cisco:nvm;                                                                          | flowdata"      |        |                          |                                                                                                    |  |        |       |     |                                                                              |   |     | Last 15 | minutes | * Q           |
|-------------------------------------------------------------------------------------------------|----------------|--------|--------------------------|----------------------------------------------------------------------------------------------------|--|--------|-------|-----|------------------------------------------------------------------------------|---|-----|---------|---------|---------------|
| √ 1,608 events (9/1/20 3:2                                                                      | 9:52.000 PM to | 9/1/20 | 3:44:52.000 PM)          | No Event Sampling *                                                                                                    |  |        | Job 🔻 | П   | 1                                                                            | ð | ē . | Ł       | 🕈 Sma   | rt Mode 🔻     |
| Events (1,608) Pattern                                                                          | s Statistics   | V      | sualization              |                                                                                                    |  |        |       |     |                                                                              |   |     |         |         |               |
| Format Timeline •                                                                               | - Zoom Out     | + Zoo  | m to Selection           | × Deselect                                                                                                    |  |        |       |     |                                                                              |   |     |         | 1 minu  | te per column |
|                                                                                                 |                |        |                          |                                                                                                    |  |        |       |     |                                                                              |   |     |         |         |               |
|                                                                                                 |                | List   | 💌 🖌 Format               | 20 Per Page *                                                                                                    |  | < Prev | 1     | 2 3 | 4                                                                            | 5 | б   | 7 8     |         | Next >        |
| < Hide Fields                                                                                   | ≡ All Fields   | i      | Time                     | Event                                                                                                    |  |        |       |     |                                                                              |   |     |         |         |               |
| SELECTED FIELDS<br>a host 1<br>a source 1<br>a sourcetype 1<br>INTERESTING FIELDS<br>a action 1 |                | >      | 9/1/20<br>3:44:08.000 PM | <pre>ep 1 15:44:08 198.18.133.42 Sep 1 15:44:08 splunk-virtual-machine pr="6" sa="198.19.18.36" sp="49692" da="198.13.10.100" ="443" fss="1589899066" fst="Tue Sep 1 15:37:46 2020" fes="1598989447" fet="Tue Sep 1 15:44:07 2020" udid="68616875A273996 A21E2608371A168FAAF526" liuid="''' liuat="0" pa="KT AUTHORITY'SYSTEM" paa="KT AUTHORITY' pap="SYSTEM" puat="2" pn="venzent xe" ph="C5895E1A45A65C2208A81A2FE65FDA1F99C2ACBC458585052C48534825429174" ppa="NT AUTHORITY'SYSTEM" puat="2" pn="services. " ph="C5895E1A45A65C2208A81A2FE65FDA1F99C2ACBC458585052C48534825429174" ppa="NT AUTHORITY'SYSTEM" puat="2" pn="services. " ph="C5895E1A45A65C2208A81A2FE65FDA1F99C2ACBC458585052C48534825429174" ppa="NT AUTHORITY'SYSTEM" puat="2" pn="services. " ph="C5895E1A45A65C2208A81A2FE65FDA1F99C2ACBC458585052C48534825429174" ppa="NT AUTHORITY'SYSTEM" puat="2" pn="services. " ph="C5895E1A45A65C2208A81A2FE65FDA1F99C2ACBC458254825425429174" ppa="NT AUTHORITY'SYSTEM" puat="2" pn="services. " ph="C5895E1A45A65C2208A81A2FE65FDA1F99C2ACBC458254825425429174" ppa="NT AUTHORITY'SYSTEM" puat="2" pn="services. " ph="C5806FFF326A46C4077A6284077FE1E3A810805F0EC468519C38489" ibt="10920" obt="4048" ds="dcloud.cisco.com" dh="U nown" iid="162" mnl="''' liuidp="unknown" ''''''''''''''''''''''''''''''''''''</pre> |  |        |       |     | 19.10.100" d<br>8875A273996E<br>n="vpnagent.<br>-"services.e<br>.com" dh="Un |   |     |         |         |               |

Überprüfen Sie das Splunk-Dashboard, um sicherzustellen, dass Sie zu Splunk wechseln, auf **Cisco NVM Dashboard** klicken, auf **Device Activity by Volume and Flow Count** klicken, wenn Sie die aktuellen Einstellungen beibehalten möchten, und klicken Sie auf **Submit (Senden)**. Es zeigt Daten in den Grafiken an.

## Paketfluss

1. IPFIX-Pakete werden auf Client-Endpunkten vom AnyConnect NVM-Modul generiert.

2. Die Client-Endpunkte leiten IPFIX-Pakete an die Collector-IP-Adresse weiter.

3. Der Collector erfasst die Informationen und leitet sie an Splunk weiter.

4. Collector sendet Datenverkehr an Splunk in drei verschiedenen Streams: Pro Datenfluss, Endpunktdaten und Schnittstellendaten.

Der gesamte Datenverkehr ist UDP, da der Datenverkehr nicht bestätigt wird.

Standard-Port für Datenverkehr:

IPFIX-Daten 2055

Pro Datenfluss 20519

Endgerätedaten 20520

Schnittstellendaten 20521

Das NVM-Modul speichert IPFIX-Daten und sendet diese an einen Collector, wenn es sich in einem vertrauenswürdigen Netzwerk befindet. Dies kann entweder der Fall sein, wenn der Laptop mit dem Unternehmensnetzwerk verbunden ist (am Standort), oder wenn er über VPN verbunden ist.

Sie können überprüfen, ob der Collector Pakete vom NVM-Modul empfängt, indem Sie eine Paketerfassung auf bestimmten UDP-Ports gemäß Ihrer Konfiguration ausführen, um zu überprüfen, ob die Pakete empfangen werden. Dies erfolgt über das Splunk-System-Linux-Betriebssystem.

#### Flussvorlagen

IPFIX-Flussvorlagen werden zu Beginn der IPFIX-Kommunikation an den Collector gesendet. Diese Vorlagen helfen dem Collector, die IPFIX-Daten sinnvoll zu nutzen.

Der Collector lädt außerdem Vorlagen vorab, um sicherzustellen, dass die Daten auch dann analysiert werden können, wenn der Client sie nicht gesendet hat. Wenn eine neuere Version des Clients mit Protokolländerungen freigegeben wird, werden die vom Client gesendeten neuen Vorlagen verwendet.

Unter den folgenden Bedingungen wird eine Vorlage gesendet:

- 1. Das NVM-Clientprofil ändert sich.
- 2. Es tritt ein Netzwerkänderungsereignis auf.
- 3. Der Dienst "nvmagent" wird neu gestartet.
- 4. Der Endpunkt wird neu gestartet/neu gestartet.
- 5. Periodisch (Standard = 24 Stunden), wie im NVM-Profil konfiguriert.

In seltenen Fällen kann eine Vorlage nicht gefunden werden. Dies kann durch einen Neustart eines der Endpunkte auf einfache Weise behoben werden.

Das Problem kann identifiziert werden, indem **keine Vorlage** in einer Paketerfassung des Endpunkts beobachtet wird, oder **keine Vorlagen für den Flow** in den Collector-Protokollen.

# Fehlerbehebung

Dies sind die grundlegenden Schritte zur Fehlerbehebung:

- 1. Stellen Sie die Netzwerkverbindung zwischen Client-Endgerät und Collector sicher.
- 2. Stellen Sie die Netzwerkverbindung zwischen Collector und Splunk sicher.
- 3. Stellen Sie sicher, dass NVM korrekt auf dem Client-Endpunkt installiert ist.
- 4. Übernehmen Sie auf dem Endpunkt eine Erfassung, um festzustellen, ob IPFIX-Datenverkehr generiert wird.
- 5. Übernehmen Sie die Erfassung eines Collectors, um festzustellen, ob er IPFIX-Datenverkehr empfängt und Datenverkehr an Splunk weiterleitet.
- 6. Tragen Sie in Splunk Captures ein, um zu überprüfen, ob der Datenverkehr empfangen wird.
- 7. Für DTLS anyconnect clients vertrauen dem Collector-ZertifikatDas NVM-Profil ist sicher aktiviert.Collector ist für Zertifikate konfiguriert

#### IPFIX-Datenverkehr wie in Wireshark dargestellt:

Anmerkung: Wenn DTLS zwischen Client und Collector ausgeführt wird, muss der DTLS-Datenverkehr gefiltert werden.

| App | ly a display filter <ctrl-></ctrl-> |              |          |             |                                                    | Expression | + |
|-----|-------------------------------------|--------------|----------|-------------|----------------------------------------------------|------------|---|
| No. | Tim Source                          | Destination  | Protocol | Length Info |                                                    |            | * |
| F   | 1 0 192.168.100.1                   | 10.76.76.161 | CFLOW    | 269 IP      | IX flow ( 227 bytes) Obs-Domain-ID= 127 [Data:258] |            |   |
|     | 2 0 192.168.100.1                   | 10.76.76.161 | CFLOW    | 269 IP      | IX flow ( 227 bytes) Obs-Domain-ID≕ 127 [Data:258] |            |   |
|     | 3 0 192.168.100.1                   | 10.76.76.161 | CFLOW    | 269 IP      | IX flow ( 227 bytes) Obs-Domain-ID= 127 [Data:258] |            |   |
|     | 4 0 192.168.100.1                   | 10.76.76.161 | CFLOW    | 269 IP      | IX flow ( 227 bytes) Obs-Domain-ID= 127 [Data:258] |            |   |
|     | 5 0 192.168.100.1                   | 10.76.76.161 | CFLOW    | 269 IP      | IX flow ( 227 bytes) Obs-Domain-ID= 127 [Data:258] |            |   |
|     | 6 2 192.168.100.1                   | 10.76.76.161 | CFLOW    | 269 IP      | IX flow ( 227 bytes) Obs-Domain-ID= 127 [Data:258] |            |   |
|     | 7 0 192.168.100.1                   | 10.76.76.161 | CFLOW    | 269 IP      | IX flow ( 227 bytes) Obs-Domain-ID= 127 [Data:258] |            | - |
|     | 8 1 192.168.100.1                   | 10.76.76.161 | CFLOW    | 269 IP      | IX flow ( 227 bytes) Obs-Domain-ID= 127 [Data:258] |            | - |
|     | 9 2 192.168.100.1                   | 10.76.76.161 | CFLOW    | 269 IP      | IX flow ( 227 bytes) Obs-Domain-ID= 127 [Data:258] |            |   |
|     | 10 2 192.168.100.1                  | 10.76.76.161 | CFLOW    | 269 IP      | IX flow ( 227 bytes) Obs-Domain-ID= 127 [Data:258] |            |   |
|     | 11 2 192.168.100.1                  | 10.76.76.161 | CFLOW    | 269 IP      | IX flow ( 227 bytes) Obs-Domain-ID= 127 [Data:258] |            |   |
|     | 12 0 192.168.100.1                  | 10.76.76.161 | CFLOW    | 269 IP      | IX flow ( 227 bytes) Obs-Domain-ID= 127 [Data:258] |            |   |
|     | 13 0 192.168.100.1                  | 10.76.76.161 | CFLOW    | 269 IP      | IX flow ( 227 bytes) Obs-Domain-ID= 127 [Data:258] |            |   |
|     | 14 2 192.168.100.1                  | 10.76.76.161 | CFLOW    | 269 IP      | IX flow ( 227 bytes) Obs-Domain-ID= 127 [Data:258] |            |   |

# AnyConnect-Client (NVM-Modul)

#### AnyConnect NVM - Nicht für den Collector gemeldet - CFLOW-Datenpakete verlassen nicht je Endgerät

Steigt die NVM-Datenbankdatei unter C:\%ProgramData%\Cisco\Cisco Anyconnect Secure Mobility Client? Wenn es weiter wächst, bedeutet das, dass die Protokolle nicht vom Kunden gesendet werden.Wenn Sie unter dem Ordner NVM schauen, können Sie sehen, dass die SQL-Datenbank wächst, die nvm.db ist nicht dokumentiert, aber wir sprechen ausführlich darüber, wie wir zwischenspeichern und die Steuerelemente rund um das Caching im <u>NVM-Handbuch</u>. Wenn Sie sehen, dass die Daten nicht an den Collector gesendet werden.

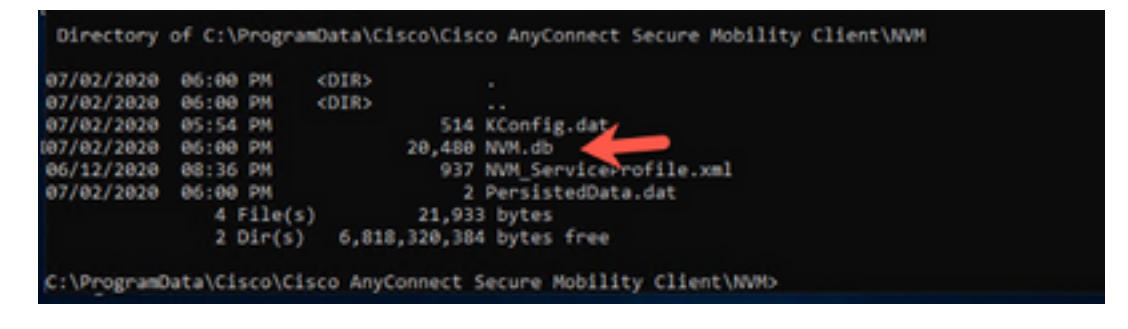

#### **Trusted Network Detection (TND)**

Starten Sie die Benutzeroberfläche von AnyConnect, und stellen Sie sicher, dass sie sich in einem vertrauenswürdigen Netzwerk befindet. NVM benötigt TND, um zu ermitteln, wann sich der Endpunkt in einem vertrauenswürdigen Netzwerk befindet. Wenn die TND-Konfiguration falsch ist, führt dies zu Problemen mit NVM. NVM verfügt über eine eigene TND-Konfiguration, die auf dem TLS-ZertifikatsFingerabdruck des konfigurierten Servers arbeitet. Dies kann im NVM Profile Editor konfiguriert werden.

Wenn NVM TND nicht konfiguriert ist, verlässt sich NVM auf die TND-Konfiguration des VPN-Moduls. Der TND des VPNs basiert auf Informationen, die über DHCP empfangen wurden: Domänenname und DNS-Server. Wenn der DNS-Server und/oder der Domänenname mit den konfigurierten Werten übereinstimmen, gilt das Netzwerk als vertrauenswürdig. VPN unterstützt auch die auf TLS-Zertifikaten basierende TND-Erkennung.

- Stellen Sie sicher, dass die Konfiguration der vertrauenswürdigen Netzwerkerkennung korrekt ist. NVM exportiert nur in einem vertrauenswürdigen Netzwerk, d.h. ungültige TND-Konfiguration (Bsp.: Wenn Sie über 3 DNS-Server verfügen, benötigen Sie 3 definiert).
- Entfernen Sie die vertrauenswürdige Domäne aus der TND VPN-Konfiguration.
- Netzwerkprobleme: Split-Tunneling (die IP-Adresse des Collectors ist nicht Teil des Split-Tunnels und vertrauenswürdig, sodass die Daten über die öffentliche Schnittstelle gesendet werden). Stellen Sie sicher, dass die IP-Adresse des Collectors immer in die Split-Include-Konfiguration für VPN einbezogen wird.
- Stellen Sie sicher, dass CollectionMode für das Erfassen im aktuellen Netzwerk konfiguriert ist (vertrauenswürdig/nicht vertrauenswürdig).
- Vergewissern Sie sich, dass die Ordner VPN.xml und NVM\_ServiceProfile.xml im richtigen Ordner sind, und starten Sie den Computer neu
- Anhalten aller AnyConnect-Services
- Bounce das Netzwerk, das mit dem internen Netzwerk verbunden ist, das eine Verbindung zum DNS-Server hat.

#### Paketerfassung:

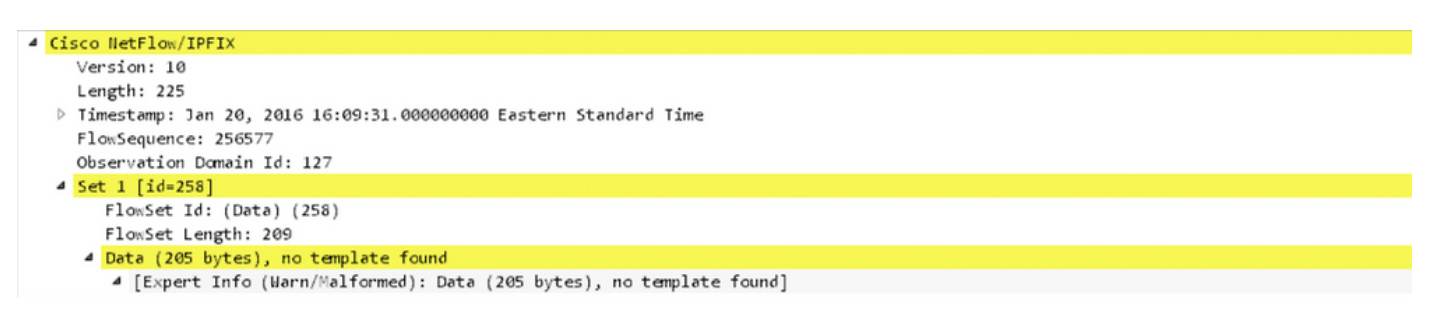

Anyconnect Diagnostic and Reporting Tools (DART)

Um eine Fehlerbehebung für das, was Anyconnect tut, durchzuführen Sie <u>DART</u> auf den NVM-Komponenten.

- Alle für NVM erforderlichen Protokolle werden von DART verarbeitet, Protokolldateien werden gesammelt, konfiguriert usw.
- Windows-Protokolle Ereignisse sind nicht an einem zentralen Ort, es gibt ein separates Blatt in der Ereignisanzeige für NVM unter AnyConnect.
- macOS/linux Filter-Protokolle nach nvmagent

# Collector (auf Linux/Docker-Computer - All-in-One oder Standalone)

#### acnvmCollector kann nicht installiert werden:

beim Installieren des Collectors und Ausführen des Installationsskripts

./install\_ubuntu.sh

Ich erhalte einen Fehler in /var/log/syslog - "ACNVM.conf-Fehler: Zeilennummer 17: erwartete Schlüsselzeichenfolge" war, weil es ein Komma gab, wo es nicht sein sollte, vielleicht ein zusätzliches

#### acnvmCollector startet nicht:

Dies war ein Problem unter Ubuntu (aber möglich für alle Linux). Ich bemerkte, dass der Code in der acnvmCollector-Datei nicht ausgeführt werden konnte: /opt/acnvm/bin/acnvmcollector

Der Benutzer und die Gruppe "acvnm" verfügten nicht über eXecute für den ACNVMCollector.

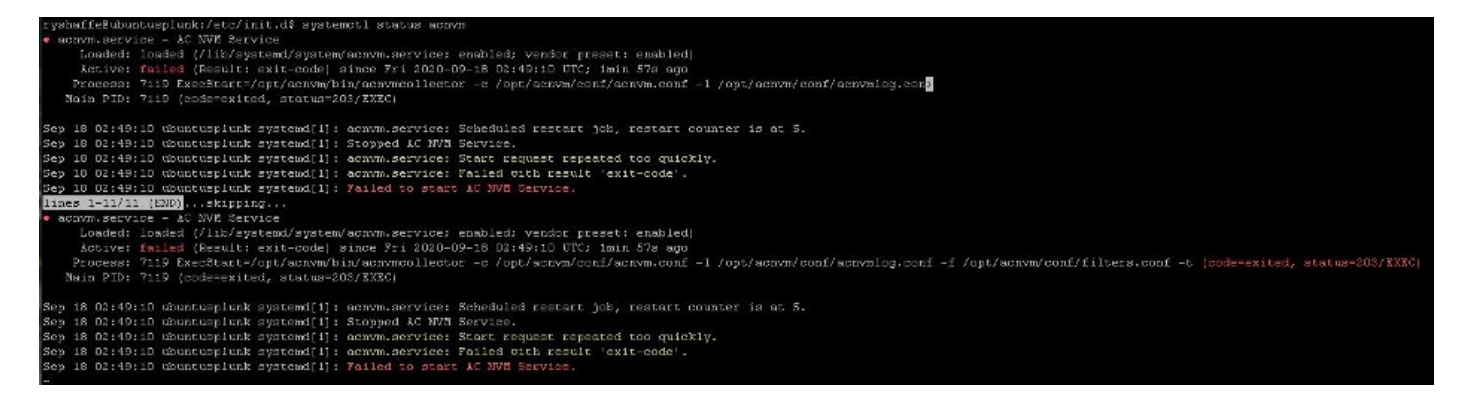

#### **Collector-Protokolle**

Wie erhalte ich verifizierte vom Collector?

./nvmCollector -v Wo kann ich den Debugger einstellen?

Sie können die Protokollierungsebene in ACMNVMLOG.conf festlegen - Der Teil der Konfiguration, der an den Collector-Systemstart gesendet wird. Nach einem Neustart wird der Collector neu gestartet.

log4cplus.rootLogger=DEBUG, STDOUT, NvmFileAppender < dies ist in der Datei

#### ACNVMLOG.conf.

Jan 20 12:48:54 csaxena-ubuntu-splunkcollector NVMCollector: no templates
for flowset 258 for 10.150.176.167 yet
Jan 20 12:48:55 csaxena-ubuntu-splunkcollector NVMCollector:
HandleReceivedIPFIX: exporter=10.150.176.167 bytes\_recvd=234 totlength=234
Jan 20 12:48:55 csaxena-ubuntu-splunkcollector NVMCollector:
=============> flowsetid=258 flowsetlen=218
Jan 20 12:48:55 csaxena-ubuntu-splunkcollector NVMCollector: no templates
for flowset 258 for 10.150.176.167 yet
DTLS-Probleme:

#### DTLS-Probleme.

- DTLS nicht konfiguriert (d. h. in der Datei "acnvm.conf" nicht sichtbar)
- Der Serverschlüssel ist ungültig (dies war eine Kennwortschlüsselkombination, die nicht unterstützt wird)

## Die Splunk Console (NVM Dashboard) zeigt keine Daten an.

#### AnyConnect-Client

- Generieren Sie Daten mithilfe von YouTube, und navigieren Sie ggf. zu einigen Websites.
- Kann ein AnyConnect-Client Informationen über UDP 2055 an den Collector-Server senden (gibt es dazwischen irgendwelche Firewalls?) Telnet vom Client-Computer zum Collector-Gerät testen
- Ausführen von Wireshark, um sicherzustellen, dass der Client Daten (2055 cflow) an den Collector sendet

#### Collector-Box

- Überprüfen des empfangenden AnyConnect-NVM-Datenverkehrs Tcpdump durchführen (und sicherstellen, dass Pakete von Client zu Server für die Jahre 2501 bis 2055 angezeigt werden) Sudo tcpdump -I any -c100 -nn host 10.1.110.7 (dabei werden die ersten 100 Pakete von der Client-Host-IP kommen)<u>Verwendung von TCPDUMP auf Centos</u>
- Stellen Sie sicher, dass der AnyConnect NVM Collector ausgeführt wird (siehe Informationen oben unter Verwendung von systemctl).
- Überprüfen Sie acnvm.conf auf Formatierung, fehlende Anführungszeichen, Kommas usw.
- Splunk-Benutzeroberfläche TA Sind die UDP-Dateneingaben und -Souretarten auf der Splunk-GUI oder über input.conf konfiguriert?
   Splunk unter der Benutzeroberfläche neu starten > Einstellungen > Serversteuerelemente

# Häufige Fragen (FAQs)

#### 1. Wie können Sie Daten von anyconnect NVM an mehrere Ziele senden?

Diese Funktion wird für hohe Verfügbarkeit oder das Senden an Splunk und Stealthwatch verwendet.

Weitere Informationen finden Sie unter http://cs.co/cesa-pov

# 2. Wo speichern Sie das Zertifikat für AnyConnect NVM DTLS?

Dies wäre für Labortests, bei denen kein bekanntes Zertifikat auf dem Collector installiert ist.

#### Windows

Installieren Sie das Collector-Zertifikat in den vertrauenswürdigen Windows-Zertifikaten.

#### Mac OSX

Für die Installation des Root-Zertifikats ist der Prozess Standard und gut definiert für MACOS, das über die Schlüsselkette ist, können wir Keychain Tool zu importieren und als vertrauenswürdig hinzufügen.

• Linux - unterschiedlich für jede Distribution (Ubuntu und RHEL). RHEL Root CA-IMPORTSCHRITTE:

- 1. Kopieren Sie das CA-Zertifikat in /etc/pki/ca-trust/source/anchors.
- 2. sudo update-ca-trust enable
- 3. Schließlich sudo update-ca-trust extrahieren

Ubuntu Root CA-IMPORTSCHRITTE:

1. Konvertieren Sie die Datei **.cer** in die Datei **.crt**. openssl x509 -notify PEM-in RootCA.cer -out rootCa.crt

2. Kopieren Sie die Datei .crt in /usr/local/share/ca-Certificates

3. Führen Sie den Befehl sudo update-ca-Certificates aus.

## XML-Dateinamen

Wenn Sie den lokalen Profil-Editor verwenden. Der XML-Profilname des Core-VPN-Moduls spielt keine Rolle. "Speichern Sie das Profil als NVM\_ServiceProfile.xml. Sie müssen das Profil mit genau diesem Namen speichern, oder NVM kann keine Daten erfassen und senden."

# Collector (AnyConnect NVM)

https://splunkbase.splunk.com/app/2992/#/details

- Kann ein Anbieterverzeichnis unter "root" erstellt werden, und dann kann der Eigentümer für ein anderes Konto bereitgestellt werden? Sie können zuerst erstellen/**opt/acnvm**, solange das Installationsskript die Berechtigung zum Kopieren von Dateien besitzt.
- Dateiberechtigungen install.sh benötigt Berechtigungen, um als root auszuführen
- Dienstkonten: Warum userAdd -r und wieso s /bin/false, weil es ein nicht interaktives Konto ohne ein Home-Verzeichnis istEs ist nicht erforderlich, dass ein Home-Verzeichnis und sein Standardverfahren, dass ein Dienstkonto nicht über ein solches verfügt, um sauber zu bleibenAlle Benutzer haben uid/guid, unabhängig davon, ob sie ein Home-Verzeichnis haben oder nicht.
- Collector OS führt CentOS, Ubuntu und Redhat das CentOS-Skript aus.
- Installationsskript kann bei Bedarf geändert werden. Muss als root oder mit SUDO Recht ausgeführt werden, da ein neuer Benutzer namens **acnvm** erstellt wird und alles in das

**/opt/acnvm-**Verzeichnis einordnet.Allgemeine Anmerkung: Sie können auch ein eigenes Skript erstellen, um entsprechend Ihren Anforderungen das zu tun, was Sie benötigen. Dieses Skript könnte einen anderen Benutzer verwenden, den Sie bereits auf dem System ausgeführt hatten, aber dieser Benutzer müsste SUDO-Rechte haben, um die Installation ausführen zu können.

• So suchen Sie, ob die Collector-Version mit dem -v-Flag ausgeführt wird ./opt/acnvm/bin/acnvmcollection v

# **Empfohlene Version**

Cisco empfiehlt zum Zeitpunkt der Verwendung oder Aktualisierung stets die neueste Softwareversion von AnyConnect. Wenn Sie die AnyConnect-Version auswählen, verwenden Sie bitte den neuesten 4.9.x-Client oder höher. Dies bietet die neuesten Erweiterungen im Hinblick auf NVM.

## AnyConnect 4.9.00086 Neue Funktionen

Dies ist eine Hauptversion, die diese Funktionen enthält und Updates unterstützt und die in <u>AnyConnect 4.9.0086</u> beschriebenen Fehler behebt.

• NVM-Erweiterung zur Anreicherung von Flow- und Endpunktdaten, einschließlich des neuen NVM Collector, koordiniert mit der Splunk-App 3.x und einem Zeitstempel für Flow-Informationen.

# Zugehörige Informationen

- <u>Cisco Endpoint Security Analytics für Splunk (Schnellstartanleitung)</u>
- <u>Cisco AnyConnect Network Visibility (NVM)-App für Splunk</u>
- Splunk-Dokumentation zur Splunk Collector-Installation und Installation von Collector-Skripts
- <u>Cisco AnyConnect Secure Mobility Client Administrationsleitfaden</u>
- Versionshinweise von AnyConnect 4.x
- Technischer Support und Dokumentation für Cisco Systeme